# OMRON

# ZP-series RS-232C Communication Unit

**User's Manual** 

**ZP-RSA** 

**RS-232C** Communication Unit

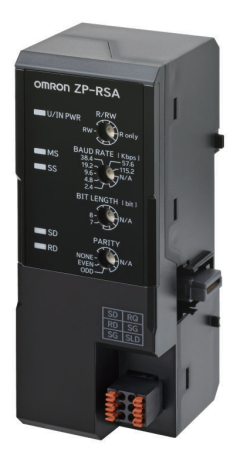

### - NOTE -

- All rights reserved. No part of this publication may be reproduced, stored in a retrieval system, or transmitted, in any form, or by any means, mechanical, electronic, photocopying, recording, or otherwise, without the prior written permission of OMRON.
- No patent liability is assumed with respect to the use of the information contained herein.
   Moreover, because OMRON is constantly striving to improve its high-quality products, the information contained in this manual is subject to change without notice.
- Every precaution has been taken in the preparation of this manual. Nevertheless, OMRON assumes no responsibility for errors or omissions.
   Neither is any liability assumed for damages resulting from the use of the information contained in this publication.

### - Trademarks

Company names and product names in this document are the trademarks or registered trademarks of their respective companies.

# Introduction

Thank you for purchasing a ZP-series RS-232C Communication Unit.

This manual contains information that is necessary to use the ZP-series RS-232C Communication Unit. Please read this manual and make sure you understand the functionality and performance of the product before you attempt to build a system.

Keep this manual in a safe place where it will be available for reference during operation.

### **Intended Audience**

This manual is intended for the following personnel, who must also have knowledge of electrical systems (an electrical engineer or the equivalent).

- Personnel in charge of introducing FA systems.
- Personnel in charge of designing FA systems.
- Personnel in charge of installing and maintaining FA systems.
- Personnel in charge of managing FA systems and facilities.

## **Applicable Products**

This manual covers the following product.

 ZP-series RS-232C Communication Unit ZP-RSA

# **Manual Structure**

# **Page Structure**

The following page structure is used in this manual.

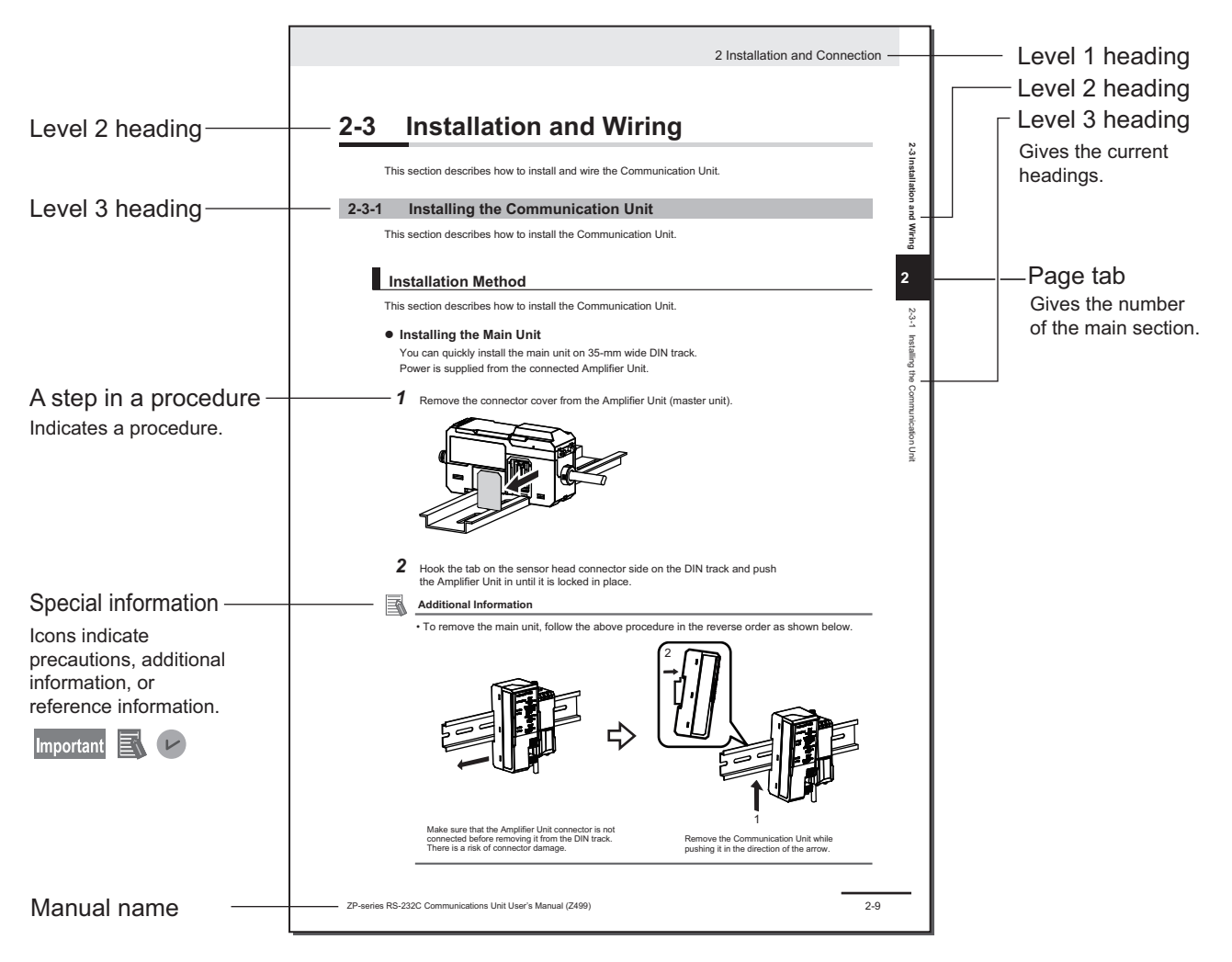

This illustration is provided only as a sample. It may not literally appear in this manual.

# **Special Information**

Special information in this manual is classified as follows:

### Important

L

This summarizes particularly important points about its performance, including the things to be observed during operation and the advice on usage.

# Additional Information

Additional information to read as required. This information is provided to increase understanding or make operation easier.

# Version Information

Information on differences in specifications and functionality for products with different unit versions and for different versions of the Support Software is given.

# **Sections in this Manual**

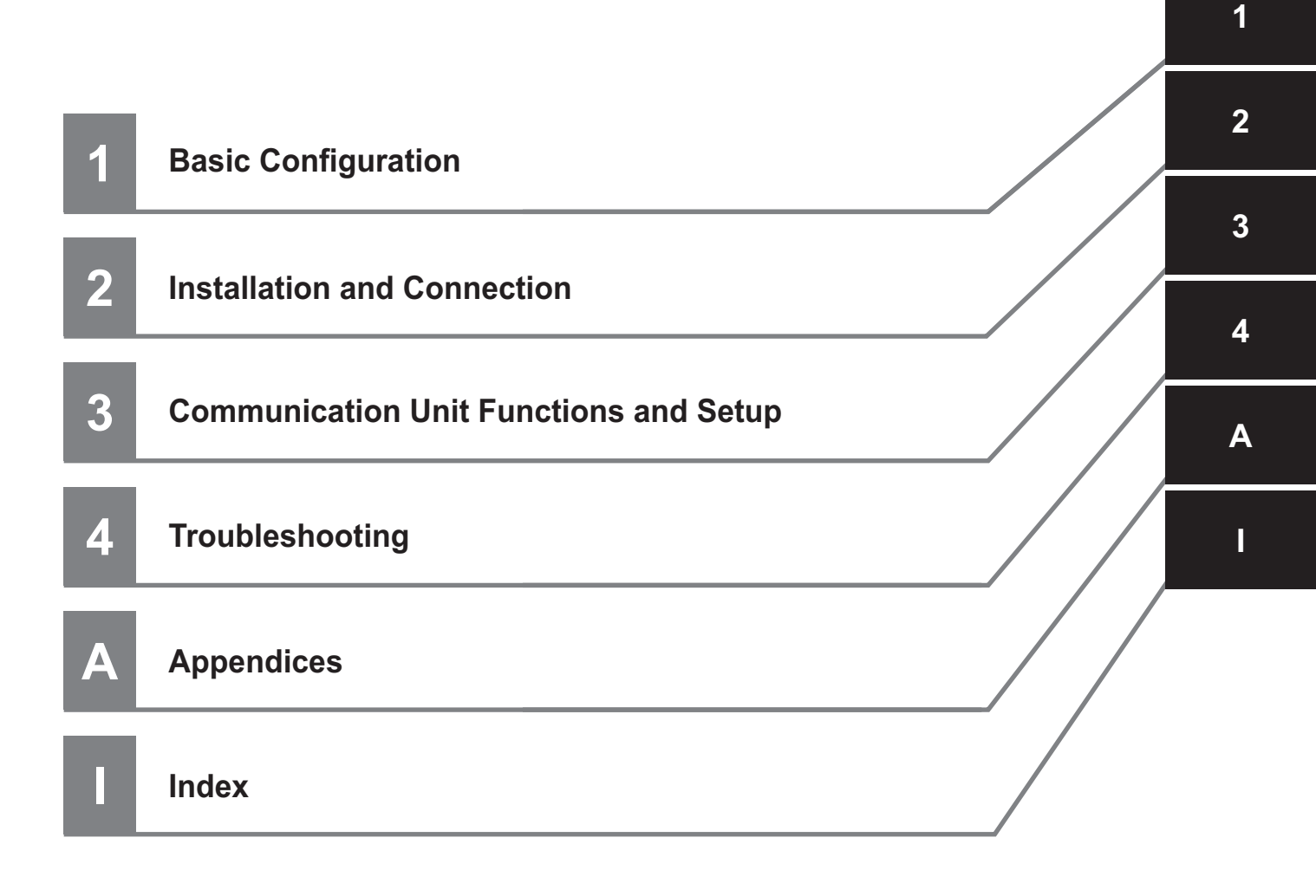

# CONTENTS

| Introduction                                                                     |          |
|----------------------------------------------------------------------------------|----------|
| Intended Audience                                                                | 1        |
| Applicable Products                                                              | 1        |
|                                                                                  |          |
| Manual Structure                                                                 | 2        |
| Page Structure                                                                   | 2        |
| Special Information                                                              | 3        |
| Sections in this Manual                                                          | 5        |
| Terms and Conditions Agreement                                                   |          |
| Warranty I imitations of I jability                                              |          |
| Application Considerations                                                       |          |
| Disclaimers                                                                      | 9        |
| Statement of security responsibilities for assumed use cases and against threats | 10       |
| Safety Precautions                                                               | 11       |
| Definition of Precautionary Information                                          |          |
| Symbols                                                                          |          |
| Warnings                                                                         | 11       |
| Precautions for Safe Use                                                         | 13       |
| Precautions for Correct Use                                                      | 14       |
| Degulations and Standards                                                        | 46       |
|                                                                                  |          |
| Conformance to EU Directives                                                     |          |
| Conformance to Korea KC Mark                                                     | 15<br>15 |
|                                                                                  |          |
| Related Manuals                                                                  | 17       |
| Terminology                                                                      | 18       |
|                                                                                  |          |
| Revision History                                                                 | 19       |

# Section 1 Basic Configuration

| 1-1 | Introduction to the Communication Unit | .1-2 |
|-----|----------------------------------------|------|
| 1-2 | Features of the Communication Unit     | .1-3 |
| 1-3 | Application Procedures                 | .1-4 |

# Section 2 Installation and Connection

| 2-1 Syste  | m Configuration                                | 2-2 |
|------------|------------------------------------------------|-----|
| 2-1-1      | System Configuration of the Communication Unit | 2-2 |
| 2-2 Part N | Names and Functions                            | 2-4 |
| 2-2-1      | Parts and Names                                | 2-4 |
| 2-2-2      | Indicators                                     | 2-5 |
| 2-2-3      | Rotary Switches                                | 2-7 |
| 2-2-4      | Communications Connector                       | 2-7 |

| 2-3 | Insta | Illation and Wiring                 |      |
|-----|-------|-------------------------------------|------|
|     | 2-3-1 | Installing the Communication Unit   | 2-9  |
|     | 2-3-2 | Wiring the Communications Connector | 2-11 |

# Section 3 Communication Unit Functions and Setup

| 3-1 Comr  | nunication Unit Functions                        | 3-2  |
|-----------|--------------------------------------------------|------|
| 3-1-1     | List of Additional Functions                     | 3-2  |
| 3-2 RS-23 | 32C No-protocol                                  |      |
| 3-2-1     | Overview of Functions and Communications Methods |      |
| 3-2-2     | List of Commands                                 |      |
| 3-2-3     | Command Format                                   | 3-4  |
| 3-2-4     | Communications Response Time                     | 3-10 |
| 3-3 Requ  | est Input Function                               | 3-13 |
| 3-3-1     | Wiring the Request Input cable                   |      |
| 3-3-2     | Communications Response Time                     |      |
| 3-3-3     | Command Format                                   | 3-14 |

# Section 4 Troubleshooting

| 4-1 Che | cking for Errors                                                        | 4-2 |
|---------|-------------------------------------------------------------------------|-----|
| 4-1-1   | How an Error Is Notified and What Information to Check                  | 4-2 |
| 4-1-2   | How to Check for Errors                                                 | 4-2 |
| 4-2 Che | cking for Errors and Troubleshooting with Indicators                    | 4-3 |
| 4-2-1   | Checking for Errors and Troubleshooting with Status Indicators          | 4-3 |
| 4-3 Che | cking for Errors and Troubleshooting with the Event Codes of the Commu- |     |
| nica    | tion Unit                                                               | 4-6 |
| 4-3-1   | Checking with No-protocol Commands                                      | 4-6 |
| 4-3-2   | Event Codes for Errors and Troubleshooting Procedures                   | 4-6 |
| 4-4 Res | etting Errors                                                           | 4-9 |
| 4-4-1   | Overview of Resetting Errors                                            | 4-9 |
| 4-4-2   | Hold Setting For Error Status                                           | 4-9 |
| 4-4-3   | Clearing the Error Status                                               | 4-9 |
|         |                                                                         |     |

# Appendices

| A-1 Spec | cifications                                  | A-2  |
|----------|----------------------------------------------|------|
| A-1-1    | Dimensions                                   | A-2  |
| A-1-2    | General Specifications                       | A-2  |
| A-1-3    | RS-232C Communications Specifications        | A-3  |
| A-2 Sup  | ported Advanced Functions                    | A-4  |
| A-2-1    | Event Log Function (Class ID: 41 Hex)        |      |
| A-2-2    | Unit Management Function (Class ID: 390 Hex) | A-5  |
| A-2-3    | Error Status Function (Class ID: 391 Hex)    | A-5  |
| A-3 Sup  | ported Message Communications                | A-7  |
| A-3-1    | AW and AR Command Parameter List             | A-10 |
| A-3-2    | AD Command List                              | A-14 |
|          |                                              |      |

# Index

# **Terms and Conditions Agreement**

# Warranty, Limitations of Liability

# Warranties

### Exclusive Warranty

Omron's exclusive warranty is that the Products will be free from defects in materials and workmanship for a period of twelve months from the date of sale by Omron (or such other period expressed in writing by Omron). Omron disclaims all other warranties, express or implied.

### Limitations

OMRON MAKES NO WARRANTY OR REPRESENTATION, EXPRESS OR IMPLIED, ABOUT NON-INFRINGEMENT, MERCHANTABILITY OR FITNESS FOR A PARTICULAR PURPOSE OF THE PRODUCTS. BUYER ACKNOWLEDGES THAT IT ALONE HAS DETERMINED THAT THE PRODUCTS WILL SUITABLY MEET THE REQUIREMENTS OF THEIR INTENDED USE.

Omron further disclaims all warranties and responsibility of any type for claims or expenses based on infringement by the Products or otherwise of any intellectual property right.

### Buyer Remedy

Omron's sole obligation hereunder shall be, at Omron's election, to (i) replace (in the form originally shipped with Buyer responsible for labor charges for removal or replacement thereof) the non-complying Product, (ii) repair the non-complying Product, or (iii) repay or credit Buyer an amount equal to the purchase price of the non-complying Product; provided that in no event shall Omron be responsible for warranty, repair, indemnity or any other claims or expenses regarding the Products unless Omron's analysis confirms that the Products were properly handled, stored, installed and maintained and not subject to contamination, abuse, misuse or inappropriate modification. Return of any Products by Buyer must be approved in writing by Omron before shipment. Omron Companies shall not be liable for the suitability or unsuitability or the results from the use of Products in combination with any electrical or electronic components, circuits, system assemblies or any other materials or substances or environments. Any advice, recommendations or information given orally or in writing, are not to be construed as an amendment or addition to the above warranty.

See https://www.omron.com/global/ or contact your Omron representative for published information.

# Limitation on Liability; Etc

OMRON COMPANIES SHALL NOT BE LIABLE FOR SPECIAL, INDIRECT, INCIDENTAL, OR CON-SEQUENTIAL DAMAGES, LOSS OF PROFITS OR PRODUCTION OR COMMERCIAL LOSS IN ANY WAY CONNECTED WITH THE PRODUCTS, WHETHER SUCH CLAIM IS BASED IN CONTRACT, WARRANTY, NEGLIGENCE OR STRICT LIABILITY.

Further, in no event shall liability of Omron Companies exceed the individual price of the Product on which liability is asserted.

## **Application Considerations**

# Suitability of Use

Omron Companies shall not be responsible for conformity with any standards, codes or regulations which apply to the combination of the Product in the Buyer's application or use of the Product. At Buyer's request, Omron will provide applicable third party certification documents identifying ratings and limitations of use which apply to the Product. This information by itself is not sufficient for a complete determination of the suitability of the Product in combination with the end product, machine, system, or other application or use. Buyer shall be solely responsible for determining appropriateness of the particular Product with respect to Buyer's application, product or system. Buyer shall take application responsibility in all cases.

NEVER USE THE PRODUCT FOR AN APPLICATION INVOLVING SERIOUS RISK TO LIFE OR PROPERTY OR IN LARGE QUANTITIES WITHOUT ENSURING THAT THE SYSTEM AS A WHOLE HAS BEEN DESIGNED TO ADDRESS THE RISKS, AND THAT THE OMRON PRODUCT(S) IS PROPERLY RATED AND INSTALLED FOR THE INTENDED USE WITHIN THE OVERALL EQUIP-MENT OR SYSTEM.

# Programmable Products

Omron Companies shall not be responsible for the user's programming of a programmable Product, or any consequence thereof.

### Disclaimers

# **Performance Data**

Data presented in Omron Company websites, catalogs and other materials is provided as a guide for the user in determining suitability and does not constitute a warranty. It may represent the result of Omron's test conditions, and the user must correlate it to actual application requirements. Actual performance is subject to the Omron's Warranty and Limitations of Liability.

# Change in Specifications

Product specifications and accessories may be changed at any time based on improvements and other reasons. It is our practice to change part numbers when published ratings or features are changed, or when significant construction changes are made. However, some specifications of the Product may be changed without any notice. When in doubt, special part numbers may be assigned to fix or establish key specifications for your application. Please consult with your Omron's representative at any time to confirm actual specifications of purchased Product.

# **Errors and Omissions**

Information presented by Omron Companies has been checked and is believed to be accurate; however, no responsibility is assumed for clerical, typographical or proofreading errors or omissions.

# Statement of security responsibilities for assumed use cases and against threats

OMRON SHALL NOT BE RESPONSIBLE AND/OR LIABLE FOR ANY LOSS, DAMAGE, OR EX-PENSES DIRECTLY OR INDIRECTLY RESULTING FROM THE INFECTION OF OMRON PROD-UCTS, ANY SOFTWARE INSTALLED THEREON OR ANY COMPUTER EQUIPMENT, COMPUTER PROGRAMS, NETWORKS, DATABASES OR OTHER PROPRIETARY MATERIAL CONNECTED THERETO BY DISTRIBUTED DENIAL OF SERVICE ATTACK, COMPUTER VIRUSES, OTHER TECHNOLOGICALLY HARMFUL MATERIAL AND/OR UNAUTHORIZED ACCESS.

It shall be the users sole responsibility to determine and use adequate measures and checkpoints to satisfy the users particular requirements for (i) antivirus protection, (ii) data input and output, (iii) maintaining a means for reconstruction of lost data, (iv) preventing Omron Products and/or software installed thereon from being infected with computer viruses and (v) protecting Omron Products from unauthorized access.

# **Safety Precautions**

# **Definition of Precautionary Information**

The following notation is used in this manual to provide precautions required to ensure safe usage of the ZP-series RS-232C Communication Unit.

The safety precautions that are provided are extremely important to safety. Always read and heed the information provided in all safety precautions.

The following notation is used.

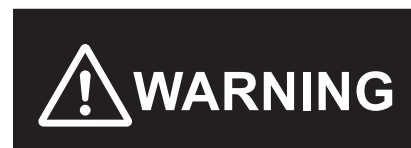

Indicates a potentially hazardous situation which, if not avoided, could result in death or serious injury. Additionally, there may be severe property damage.

# **Symbols**

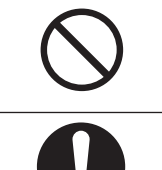

The O and slash symbol indicates operations that you must not do. The specific operation is shown in the O and explained in text. This example indicates a general prohibition for something that you must not do.

The ● symbol indicates operations that you must do.

The specific operation is shown in the  ${\ensuremath{\bullet}}$  and explained in text.

This example shows a general precaution for something that you must do.

## Warnings

### 

This product is not designed or rated for ensuring safety of persons either directly or indirectly. Do not use it for such purpose.

### Virus protection

Install and maintain the latest commercially available antivirus software on computers connected to control systems.

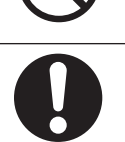

### Prevention of unauthorized access

To prevent unauthorized access to OMRON products, implement the following measures.

- Introduction of physical controls that allow only authorized users to access control systems and equipment
- Prevention of access from untrusted devices by minimizing network connections to control systems and equipment
- Separation from IT networks through introduction of firewalls (blocking unused communications ports, restricting communications hosts)
- Use of virtual private networks (VPNs) when remote access to control systems and equipment is necessary
- Introduction of multi-factor authentication for remote access to control systems and equipment
- Use and frequent change of strong passwords
- Preliminary virus scanning for use of external storage devices such as USB memory sticks in control systems and equipment

### Protection of I/O data

Confirm the validity of backup, range check, etc. in case of unintended modification of I/O data to control systems and equipment.

- Data range check
- Validation and preparation of backup and restore processes in case of data tampering or errors
- Safety design such as emergency stop and fallback operation in anticipation of data tampering and errors

### **Restoration of lost data**

Periodically back up and maintain setting data as a measure against data loss.

When an intranet environment is used via a global address, connecting to an unauthorized terminal or server, such as SCADA or HMI, may result in network security issues such as spoofing or tampering. Take adequate measures on your own, such as restricting access to terminals, using terminals with secure functions, and locking the installation area.

When building an intranet, communications problems may occur due to cable disconnection or unauthorized network equipment.

Take adequate measures to restrict physical access to network equipment, for example, by locking the installation area.

Equipment with SD Memory Card functionality poses a security risk that a third party may remove or illegally unmount removable media to illegally acquire, tamper with, or replace files and data contained in them.

Take adequate measures on your own to restrict physical access to the Controller, for example, by locking the installation area, controlling entry to the room, or taking appropriate control measures for the removable media.

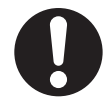

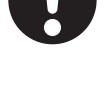

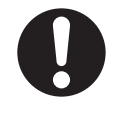

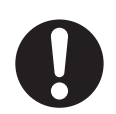

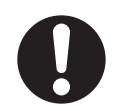

# **Precautions for Safe Use**

- Never use this product with AC power supply. Otherwise it may explode.
- Before turning on the product's power, make sure that the supply voltage does not exceed the maximum power supply voltage.
- When attaching or detaching the sensor head, amplifier slave unit, or Communication Unit, be sure to turn off the power to the amplifier master unit. If you do this while the power is on, it may cause a malfunction.
- Do not use the product if the case is damaged.
- If you notice an abnormal condition such as a strange odor, extreme heating of the unit, or smoke, immediately stop using the product, turn off the power, and consult your dealer.
- Always turn off the power of the unit before connecting or disconnecting cables.
- Burn injury may occur. The product surface temperature rises depending on application conditions, such as the ambient temperature and the power supply voltage. Attention must be paid during operation or cleaning.

# **Precautions for Correct Use**

| • | Do not install in the following locations:                                                                |
|---|----------------------------------------------------------------------------------------------------|
|   | Locations where the ambient temperature exceeds the rated temperature range.                              |
|   | Locations subject to sudden temperature changes (where condensation will form).                           |
|   | Locations where the relative humidity is below or above 35% to 85%.                                       |
|   | Locations where there are corrosive or flammable gases.                                                   |
|   | Locations where there is dust, salt, or iron powder.                                                      |
|   | Locations where there is strong scattered light (laser light, arc welding light, ultraviolet light, etc.) |
|   | Locations where the device will be subject to direct vibration or shock.                                  |
|   | Locations exposed to direct sunlight or next to a heater.                                                 |
|   | Locations where there is splashing or spraying of water, oil, or chemicals.                               |
|   | Locations where there is a strong electrical or magnetic field.                                           |
| • | Be sure to mount the unit to the DIN track until it clicks.                                               |
| • | Always use two end plates to keep certainly connection side by side.                                      |
| • | Do not attempt to disassemble, deform by pressure, incinerate, repair, or modify this product.            |

- After wiring and before turning on the power, check whether the power supply is correct, whether there are any incorrect connections such as load short circuits, and whether the load current is appropriate. There is a risk of malfunction due to incorrect wiring, etc.
- When changing settings, please check safety by stopping the device, etc.
- Do not exceed 100,000 writing operations of the EEPROM (non-volatile memory). Setting information is written to the EEPROM when various setting changes, setting initialization, etc. are performed.
- Do not use organic solvents (e.g. paint thinner and alcohol) for cleaning. Otherwise protective structure may deteriorate.
- If the unit is used with a potential difference between the grounding of the amplifier unit and external devices connected via RS-232C, it may cause a malfunction.

Make sure that a potential difference does not occur between the grounding of the amplifier unit and external devices.

- A strong force may be required when removing a communication connector. However, applying excessive force may cause damage.
  - X
- 👝 Dispose in accordance with applicable regulations.

# **Regulations and Standards**

# **Conformance to EU Directives**

This sensor complies with EN standards as follows:

- EN61326-1
- Electromagnetic environment: Industrial electromagnetic environment (EN/IEC 61326-1 Table 2)

### Important

The ZP-series products comply with EU Directives. To ensure that the machine or device in which the ZP-series products are used complies with EU Directives, the following precautions must be observed.

- You must use SELV power supply for the DC power supplies that are connected as the Unit/input power supplies and output power supplies for the ZP-series products.
   We recommend that you use the OMRON S8VK-S/S8VK-G-series Power Supplies. EMC standard compliance was confirmed for the recommended Power Supplies.
- ZP-series products that comply with EU Directives also conform to the Common Emission Standard. Radiated emission characteristics (10-m regulations) may vary depending on the configuration of the control panel used, other devices connected to the control panel, wiring, and other conditions. You must therefore confirm that the overall machine or equipment in which the ZP-series products are used complies with EU Directives.
- You must use power supplies with an output hold time of 10 ms or longer for the DC power supplies that are connected as the Unit/input power supplies and output power supplies for the ZP-series products.
- This is a Class A product (for industrial environments). In a residential environment, it may cause radio interference. If radio interference occurs, the user may be required to take appropriate measures.
- Conformance to EU Directives was confirmed using power supply cables and I/O cables with a cable length of shorter than 30 m.

## **Conformance to UL and CSA Standards**

Some ZP-series products comply with UL and CSA standards.

If you use a product that complies with UL or CSA standards and must apply those standards to your machinery or devices, pay attention to the following requirements during use.

- Installation environment
   Ambient operating temperature: -10 to 50°C
   Ambient humidity range: 35% to 85% (with no condensation)

   For indoor use only
   Altitude: 2,000 m max.

   Pollution degree: 3
- Use a Class 2 power supply with 10 to 30 VDC.

## **Conformance to Korea KC Mark**

• The conformance to the Korean KC Mark can be checked at the following URL.

http://www.rra.go.kr/selform/OMR-ZP-RSA

• The serial number on the label on the main unit indicates the date of manufacture.

| (a)                                    | (b)           |
|----------------------------------------|---------------|
| OMRON :                                |               |
| 700mW<br>(c)—                          |               |
| OMRON Corporation Kyoto,600–8530 JAPAN | MADE IN JAPAN |

| No. | Name        | Description                                                                             |  |
|-----|-------------|-----------------------------------------------------------------------------------------|--|
| (a) | Model       | Indicates product model.                                                                |  |
| (b) | Standard    | Indicates the mark of a standard to which certification has been obtained and conformi- |  |
|     |             | ty declared.                                                                            |  |
| (c) | Serial num- | Indicates serial number "SSSSMYYA".                                                     |  |
|     | ber         | SSSS: Identification number                                                             |  |
|     |             | M: Months of production 1-9 for Jan-Sep, X for Oct, Y for Nov, Z for Dec                |  |
|     |             | YY: Year of manufacture (last 2 digits of year)                                         |  |
|     |             | A: OMRON's control number                                                               |  |

# **Related Manuals**

The following table shows related manuals. Use these manuals for reference.

| Manual name             | Cat. No. | Models  | Application     | Contents                            |
|-------------------------|----------|---------|-----------------|-------------------------------------|
| ZP Series               | Z495     | ZP-LS□□ | Learning how to | The hardware configuration, instal- |
| Laser Displacement Sen- |          | ZP-L3   | use ZP-series   | lation method, and functions of the |
| sor                     |          |         | Sensor Head and | ZP-series Sensor Head and Amplifi-  |
| User's Manual           |          |         | Amplifier Unit. | er Unit are described.              |

# Terminology

| Term                       | Abbre-<br>viation | Description                                                                                                    |
|----------------------------|-------------------|----------------------------------------------------------------------------------------------------|
| CPU Unit                   |                   | A CPU Unit is the central part of a Controller that processes inputs from sensors and actuators, and outputs control signals based on a pro-<br>gram. It manages the entire system.                                                                                                    |
| CR + LF                    |                   | CR (Carriage Return) and LF (Line Feed) are control characters that in-<br>dicate line breaks in a text file. CR returns the cursor to the beginning<br>of the line. LF moves the cursor to the next line.                                                                                                    |
| Measured value             | MV                | As opposed to RV, MV refers to the measured value after calculation, hold, differential, zero reset, and keep processing.                                                                                                    |
| PLC                        |                   | PLC (Programmable Logic Controller) is a computer used for automa-<br>tion control in factories and plants. It processes inputs from sensors,<br>gives instructions to actuators, and controls machines and processes<br>based on a program. It features high environmental resistance, flexible<br>programming, and real-time control. |
| Real value                 | RV                | RV refers to the measured value after averaging, measurement direc-<br>tion processing, and scaling.                                                                                                    |
| RS-232C                    |                   | An acronym for Recommended Standard 232C. It is an interface stand-<br>ard for serial communications (a communications method in which data<br>is sent one bit at a time).                                                                                                    |
| Amplifier Unit             |                   | A ZP-series Amplifier Unit adjacent to the Communication Unit.                                                                                                    |
| Event log                  |                   | A function that records status changes, errors, and important opera-<br>tions of a devices. It facilitates the diagnosis of system operations and<br>problems. Event logs help device administrators and engineers with<br>troubleshooting and performance analysis, thus improving reliability<br>and efficiency.                      |
| Status indicators          |                   | Indicator lights that indicate the status of the Communication Unit and adjacent Amplifier Unit.                                                                                                    |
| Time stamp                 |                   | Time information that is internally held by the Communication Unit. This information is set when measured values are retrieved and stored.                                                                                                    |
| Communication Unit         |                   | A ZP-series Communication Unit. In this manual, it refers to the ZP-RSA.                                                                                                    |
| Data bit length            |                   | The number of bits that represent actual information within a single da-<br>ta frame.                                                                                                    |
| Parity check               |                   | A mechanism for detecting a single-bit error that may occur during data communications. It adds a parity bit (i.e., an error detection bit) to allow the receiving side to check the integrity of the send data.                                                                                                    |
| Baud rate                  |                   | The baud rate is a unit of measurement that represents how many times a signal changes (modulation) per second.                                                                                                    |
| No-protocol communications |                   | A communications method that follows the RS-232C procedures, but is<br>not restricted to a specific protocol in data portions that consist of ASCII<br>characters, binary numbers, and delimiters.                                                                                                    |
| Rotary switch              |                   | A switch that uses a rotating knob to switch contacts. It is used for se-<br>lecting various communications settings and the R/RW setting.                                                                                                    |

# **Revision History**

A manual revision code appears as a suffix to the catalog number on the front and back covers of the manual.

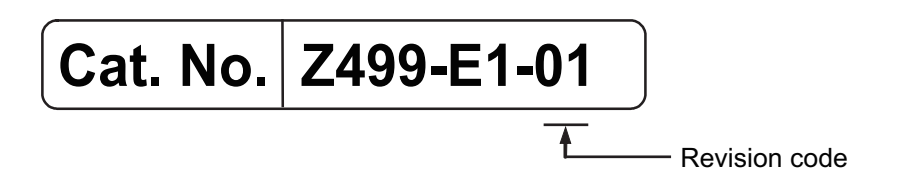

| Revision<br>code | Date      | Revised content     |
|------------------|-----------|---------------------|
| 01               | June 2025 | Original production |

# 1

# **Basic Configuration**

This section describes the basic configuration of ZP-series RS-232C Communication Units.

| 1-1 | Introduction to the Communication Unit | . 1-2 |
|-----|----------------------------------------|-------|
| 1-2 | Features of the Communication Unit     | . 1-3 |
| 1-3 | Application Procedures                 | . 1-4 |

# 1-1 Introduction to the Communication Unit

The ZP-series RS-232C Communication Unit can be connected to ZP-series Amplifier Units. The ZP-series RS-232C Communication Unit sends measured data from a ZP-series Amplifier Unit through RS-232C communications.

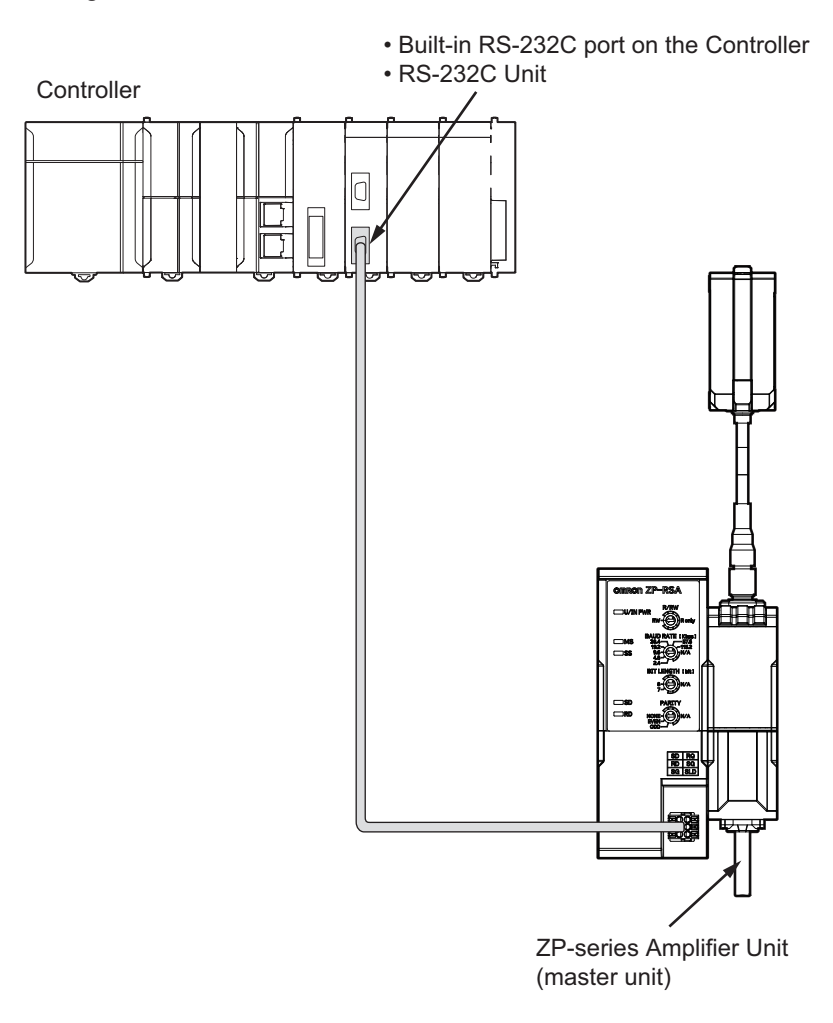

# **1-2** Features of the Communication Unit

The features of the ZP-series RS-232C Communication Unit are described below.

### • Reading the Settings of the Adjacent Amplifier Unit

You can change the settings and read the set values of the Amplifier Unit adjacent to the Communication Unit.

## • Various Communications Settings

You can individually set the communications speed, data bit length, and parity check. In addition, to prevent incorrect settings, you may disable changing the settings through communications. 1

# **1-3 Application Procedures**

| Step | ltem                                                                                      | I                                              | Description                                                                                                    | Reference                                                                                                    |
|------|-------------------------------------------------------------------------------------------|------------------------------------------------|----------------------------------------------------------------------------------------------------|----------------------------------------------------------------------------------------------------|
| 1    | Preparing for Work                                                                        | Confirming<br>Suitability of<br>Specifications | <ul><li>Confirm that the following restrictions for the<br/>Communication Unit are met.</li><li>Confirm the model of Amplifier Unit for<br/>power supply.</li></ul>                                                                      | 1-1 Introduction to the Com-<br>munication Unit on page 1-2                                                                                        |
| 2    | Making Hardware<br>Settings and In-<br>stalling and Wiring<br>the Communica-<br>tion Unit | Setting Up the<br>Communica-<br>tion Unit      | <ul> <li>Perform various settings for the Communication Unit using the rotary switches.</li> <li>Communications speed setting</li> <li>Data bit length setting</li> <li>Parity check setting</li> <li>R/RW setting</li> </ul>            | 2-2-3 Rotary Switches on page 2-7                                                                                                    |
|      |                                                                                           | Installation                                   | Mount the Communication Unit on the DIN track.                                                                                                    | Installation Method on page 2-9                                                                                                    |
|      |                                                                                           | Wiring                                         | <ul><li>Wire the Communication Unit.</li><li>Wire the communications cable.</li><li>Wire the request input cable.</li></ul>                                                                                                    | <ul> <li>1-1 Introduction to the Communication Unit on page<br/>1-2</li> <li>2-3-2 Wiring the Communications Connector on page<br/>2-11</li> </ul> |
| 3    | Turning ON the Power Supply                                                               |                                                | Turn ON the power supply to the Amplifier<br>Unit that supplies power to the Communica-<br>tion Unit.                                                                                                    | 1-1 Introduction to the Com-<br>munication Unit on page 1-2                                                                                        |
| 4    | Checking Opera-<br>tion                                                                   | Checking the<br>Indicators <sup>*1</sup>       | Check the indicators and displays on the<br>Controller, Communication Unit, and Amplifi-<br>er Unit to confirm that there is no error.                                                                                                   | <ul> <li>User's manual for the CPU<br/>Unit that you use</li> <li>User's manual for the Am-<br/>plifier Unit that you use</li> </ul>               |
|      |                                                                                           | Checking the<br>Wiring                         | Use the Support Software depending on the<br>Controller that you connect. In Watch tab<br>page, etc., read input data from and write<br>output data to the Communication Unit to<br>confirm that the wiring is completed correct-<br>ly. | <ul> <li>Operation manual for the<br/>Support Software that you<br/>use</li> </ul>                                                                 |

This section describes the basic application procedures for the Communication Unit.

\*1. To send a command, after turning ON the power supply, wait at least 10 seconds before you do so. Immediately after turning ON the power supply, sending a command may not return a response.

# 2

2

# **Installation and Connection**

This section describes the installation and connection procedures for the Communication Unit.

| 2-1 | Svste          | em Configuration                               |      |
|-----|----------------|------------------------------------------------|------|
|     | 2-1 <b>-</b> 1 | System Configuration of the Communication Unit |      |
| 2-2 | Part I         | Names and Functions                            | 2-4  |
|     | 2-2-1          | Parts and Names                                |      |
|     | 2-2-2          | Indicators                                     |      |
|     | 2-2-3          | Rotary Switches                                |      |
|     | 2-2-4          | Communications Connector                       |      |
| 2-3 | Insta          | llation and Wiring                             | 2-9  |
|     | 2-3-1          | Installing the Communication Unit              |      |
|     | 2-3-2          | Wiring the Communications Connector            | 2-11 |
|     |                | ~                                              |      |

# 2-1 System Configuration

This section describes the system configuration of the ZP-series RS-232C Communication Unit.

# 2-1-1 System Configuration of the Communication Unit

An example of a system configuration for the ZP-series RS-232C Communication Unit is shown below.

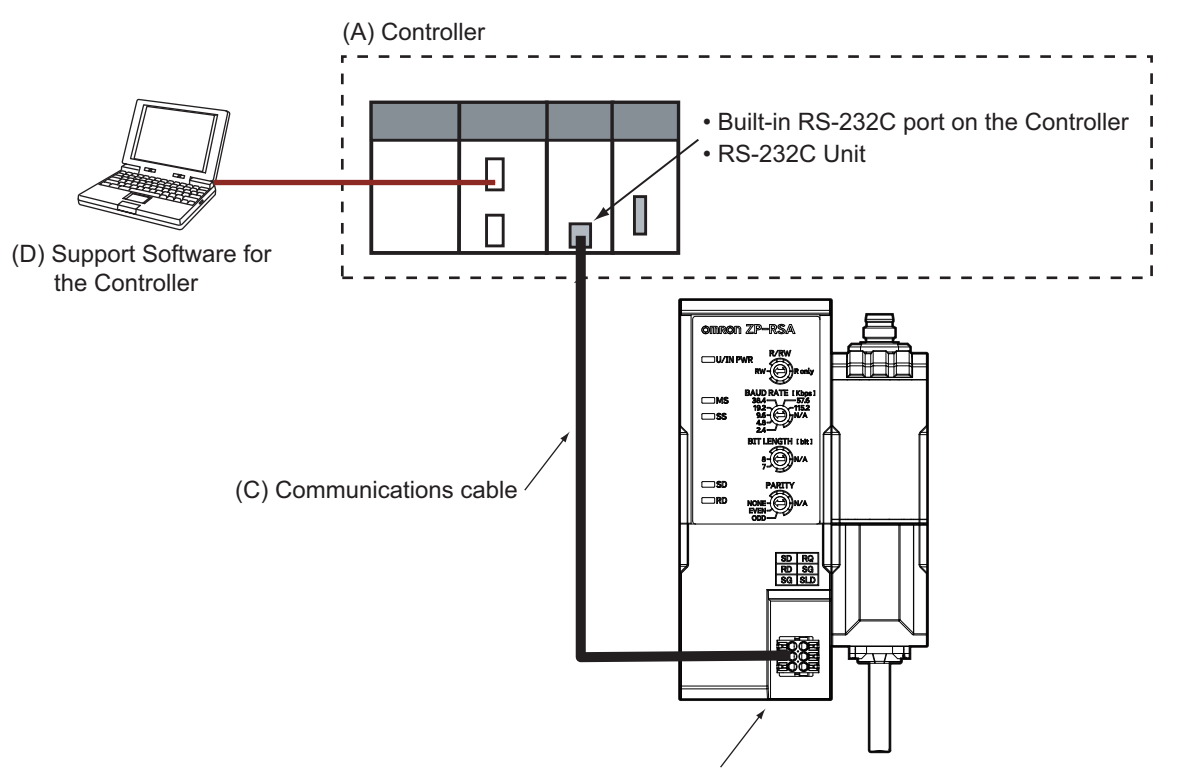

(B) This product (RS-232C Communication Unit)

The description of each item is given below.

| Let-<br>ter | ltem                                            | Description                                                                                                    |
|-------------|-------------------------------------------------|----------------------------------------------------------------------------------------------------|
| (A)         | Controller                                      | <ul> <li>This is an OMRON CPU Unit or a controller from another company, connected to the Communication Unit through an RS-232C interface. It exchanges I/O data with the Communication Unit and executes a user program through RS-232C communications.</li> <li>The following OMRON Controllers can be connected to the Communication Unit.</li> <li>Use a Controller with an RS-232C interface. When you use an NJ/NX-series CPU Unit, use the following Communications Interface Unit to establish RS-232C communications.</li> <li>a) NX-series Communications Interface Unit (NX-CIF210 or NX-CIF101)</li> </ul> |
| (B)         | This product<br>RS-232C Com-<br>munication Unit | This product outputs the data received through an RS-232C interface to a connect-<br>ed external device, and sends the data that is input from a connected external de-<br>vice.                                                                                                    |
| (C)         | Communications cable                            | This is a communications cable to an RS-232C adapter.                                                                                                    |

| Let-<br>ter | Item               | Description                                                                     |
|-------------|--------------------|---------------------------------------------------------------------------------|
| (D)         | Support Software   | The Support Software is used to configure the Controller, create user programs, |
|             | for the Controller | and perform monitoring and troubleshooting. The Support Software depends on the |
|             |                    | Controller that you use.                                                        |

# 2-2 Part Names and Functions

This section describes the names and functions of the parts of the Communication Unit.

# 2-2-1 Parts and Names

This section gives the names of the parts of the Communication Unit.

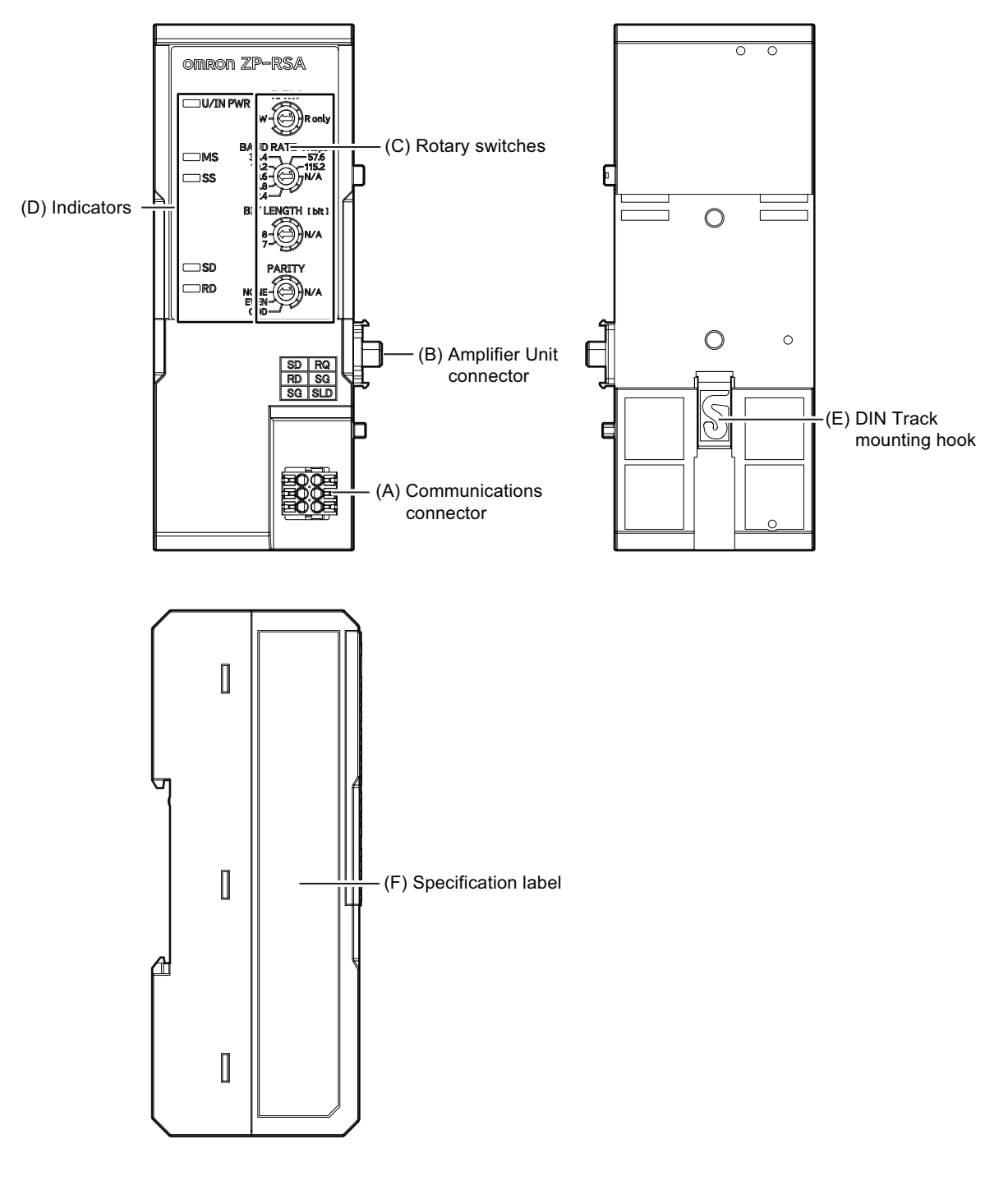

| Letter | Name                     | Function                                                  |
|--------|--------------------------|-----------------------------------------------------------|
| (A)    | Communications connector | The connector for connecting external devices.            |
|        |                          | Connect a communications cable and a request input cable. |

| Letter | Name                     | Function                                                                |
|--------|--------------------------|-------------------------------------------------------------------------|
| (B)    | Amplifier Unit connector | The connector for supplying power from the Amplifier Unit.              |
| (C)    | Rotary switches          | The switches for setting up the Communication Unit.                     |
| (D)    | Indicators               | The indicators that show the present operating status of the Communica- |
|        |                          | tion Unit.                                                              |
| (E)    | DIN Track mounting hook  | The hook for mounting the Communication Unit on the DIN track.          |
| (F)    | Specification label      | The label that displays the model, specifications, serial number, etc.  |

# 2-2-2 Indicators

This section describes the indicators of the Communication Unit.

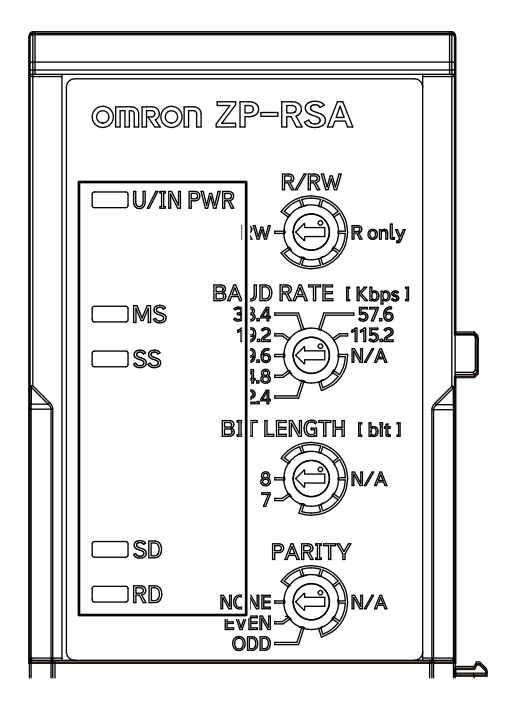

# • MS Indicator

The module status indicator. This indicator shows the operating status of the Unit.

| Color     | St | atus     | Description                                                                                                    |
|-----------|----|----------|----------------------------------------------------------------------------------------------------|
| Green     |    | Lit      | The Unit is operating normally.                                                                                                    |
|           |    | Flashing | The Unit is starting or restarting.                                                                                                    |
| Red       |    | Lit      | <ul> <li>One of the following unrecoverable errors was detected.</li> <li>Non-volatile Memory Hardware Error</li> <li>Unit Processing Error</li> <li>Hardware failure</li> </ul> |
|           |    | Flashing | One of the following nonfatal errors was detected. <ul> <li>Non-volatile Memory Checksum Error</li> <li>Communications Setting Error</li> </ul>                                  |
| Green/Red |    | Flashing | Initializing                                                                                                    |

| Color | Status |         | Description                           |
|-------|--------|---------|---------------------------------------|
|       |        | Not lit | The Unit/input power is not supplied. |

## • SD Indicator

The send data indicator. This indicator shows the data send status of the Communication Unit.

| Color | Status |         | Description                             |
|-------|--------|---------|-----------------------------------------|
| Green |        | Lit     | The Communication Unit is sending data. |
|       |        | Not lit | Data is not sent.                       |

## • RD Indicator

The receive data indicator. This indicator shows the data receive status of the Communication Unit.

| Color | Status |         | Description                               |
|-------|--------|---------|-------------------------------------------|
| Green |        | Lit     | The Communication Unit is receiving data. |
|       |        | Not lit | Data is not received.                     |

### • U/IN PWR Indicator

This indicator shows the status of the Unit/input power supply.

| Color | Status |         | Description                           |
|-------|--------|---------|---------------------------------------|
| Green |        | Lit     | The Unit/input power is supplied.     |
|       |        | Not lit | The Unit/input power is not supplied. |

## SS Indicator

The sensor status indicator. This indicator shows the Amplifier Unit connection status when Amplifier Units are connected.

| Color | Status |          | Description                                                                                                    |
|-------|--------|----------|----------------------------------------------------------------------------------------------------|
| Green |        | Lit      | Communications between the Amplifier Units are normal                                                                                                    |
|       |        | Flashing | A warning has occurred in one of the connected Amplifier Units.                                                                                                    |
| Red   |        | Lit      | <ul> <li>One of the following conditions has occurred at startup when a connection was established with the Amplifier Unit.</li> <li>The number of Amplifier Unit channels exceeds 16.</li> <li>A communications error has occurred at startup.</li> </ul> |
|       |        | Flashing | A system error has occurred in one of the connected Amplifier Units after start-<br>up. (When Hold Setting For Error Status is OFF, the indicator will be lit or flash-<br>ing green once the Amplifier Unit's system error is removed).                   |
|       |        | Not lit  | Initializing                                                                                                    |

# **2-2 Part Names and Functions**

# 2-2-3 Rotary Switches

Use the rotary switches to configure the communications settings for the Communication Unit. Perform the R/RW setting, communications speed setting, data bit length setting, and parity check setting.

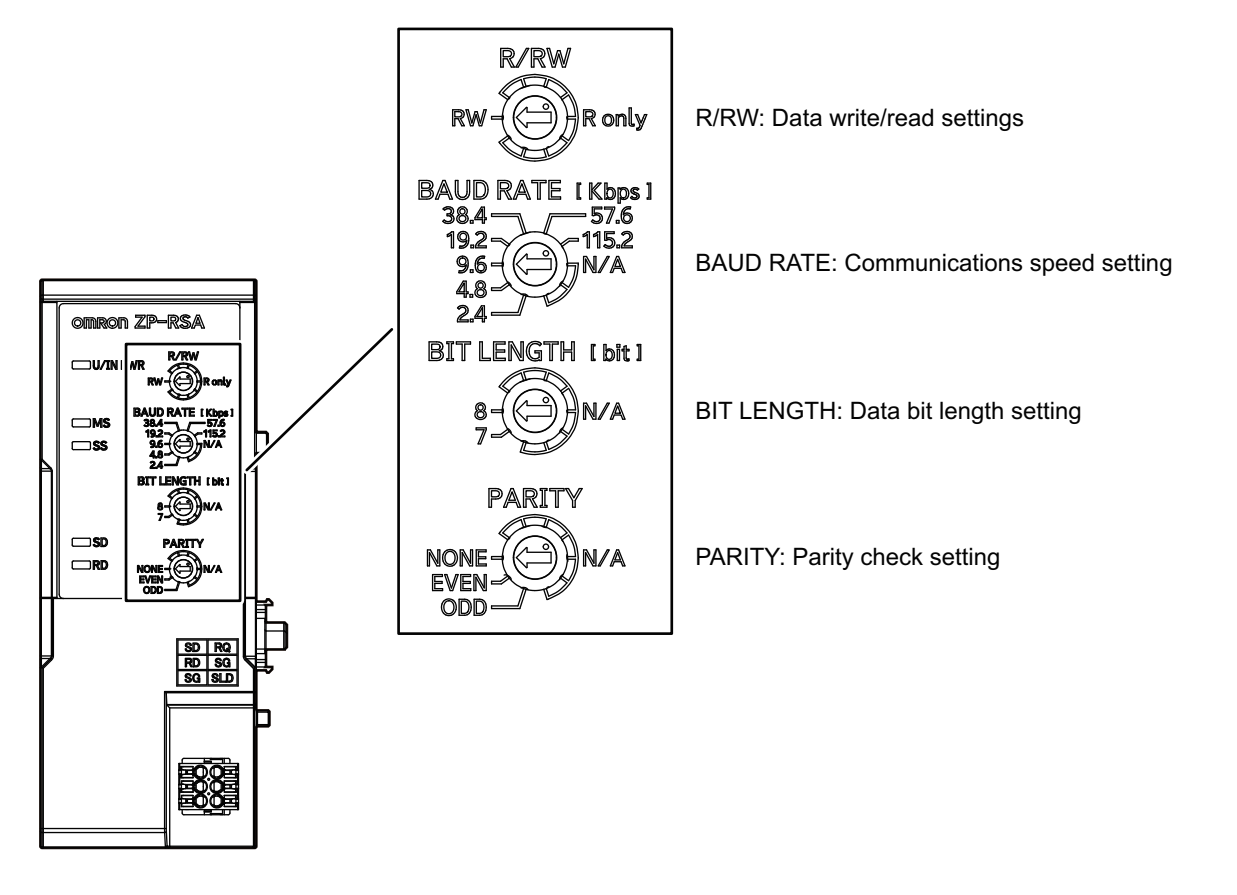

# 2-2-4 Communications Connector

The connector for connecting external devices. Connect the applicable wires listed below.

Applicable wire specifications Solid wire: 0.14 to 0.5 mm<sup>2</sup> Stranded wire: 0.14 to 0.5 mm<sup>2</sup> Stranded wire with bar terminal (no plastic sleeve): 0.25 to 0.34 mm<sup>2</sup> Stranded wire with bar terminal (plastic sleeve): 0.14 to 0.25 mm<sup>2</sup> AWG: 26 to 20 End processing length: 7 mm

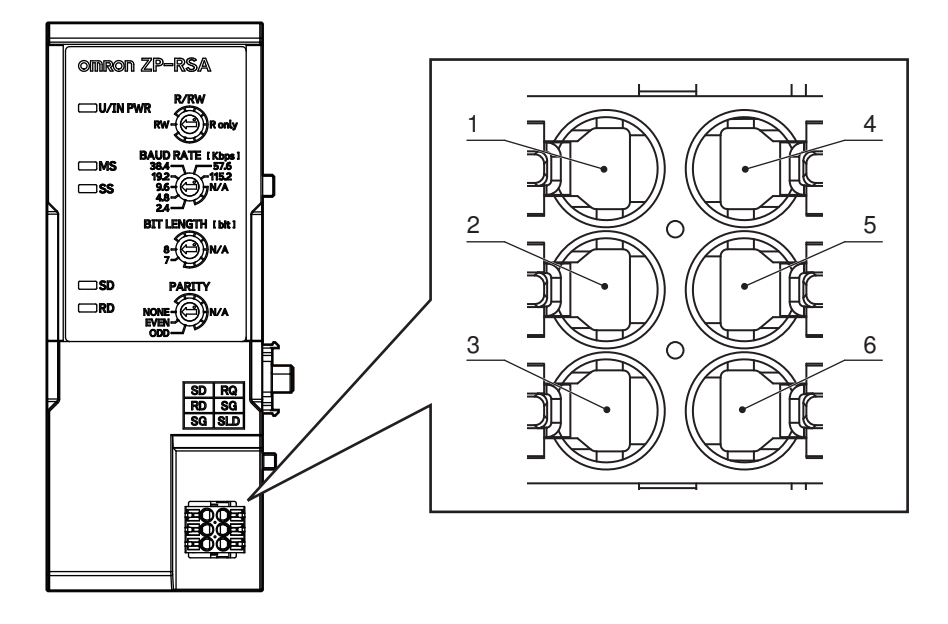

The specifications are as follows:

- Connector structure
   Communications connector
- Pin arrangement

| Pin No. | Signal name | Description                                                                                                    |
|---------|-------------|----------------------------------------------------------------------------------------------------|
| 1       | SD (Output) | This pin connects to the RD of an external device via a communications ca-<br>ble.                                                                                                    |
| 2       | RD (Input)  | This pin connects to the SD of an external device via a communications ca-<br>ble.                                                                                                    |
| 3       | SG          | This is a signal ground. The SG is internally short-circuited.                                                                                                    |
| 4       | RQ (Input)  | Short-circuiting the SG activates the request input function, which sends data from the Amplifier Unit even without command input from an external device. (Data will be sent once every time the RQ and the SG are short-circuited.) |
| 5       | SG          | This is a signal ground. The SG is internally short-circuited.                                                                                                    |
| 6       | SLD         | This pin connects the shield of the cable. It is internally short-circuited to the SG.                                                                                                    |

### Important

- Make sure that unnecessary signal lines are not in contact with other signal lines.
- Install the communications connector securely to prevent accidental injury when pushing in the release button with a screwdriver.

# 2-3 Installation and Wiring

This section describes how to install and wire the Communication Unit.

# 2-3-1 Installing the Communication Unit

This section describes how to install the Communication Unit.

# Installation Orientations

The Communication Unit can be installed in any of the following six orientations.

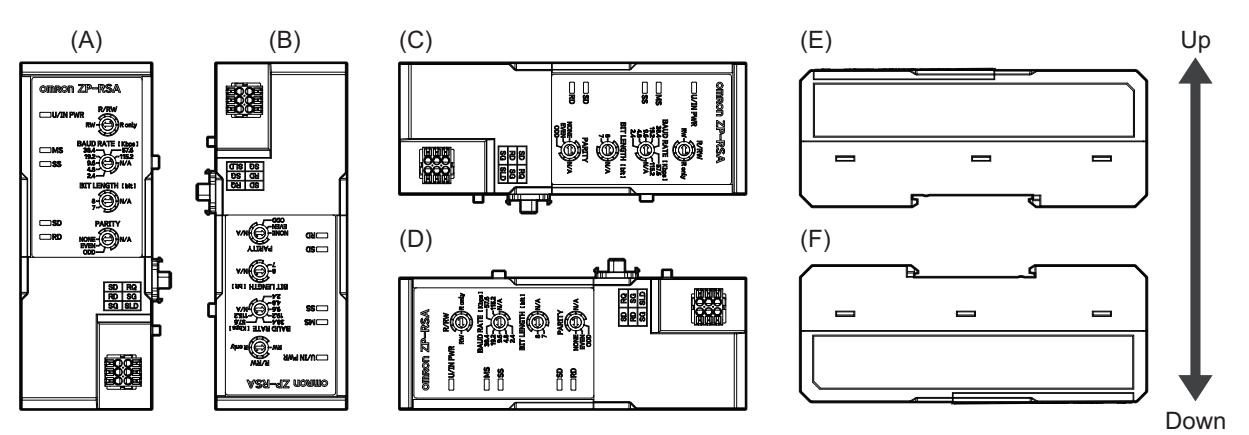

# Installation Method

This section describes how to install the Communication Unit.

# Installing the Main Unit

You can quickly install the main unit on 35-mm wide DIN track. Power is supplied from the connected Amplifier Unit.

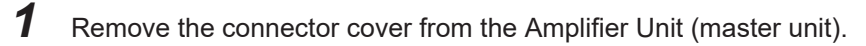

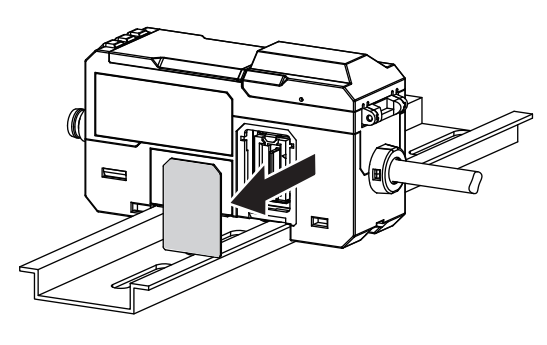

**2** Hook the tab on the sensor head connector side on the DIN track and push the Amplifier Unit in until it is locked in place.

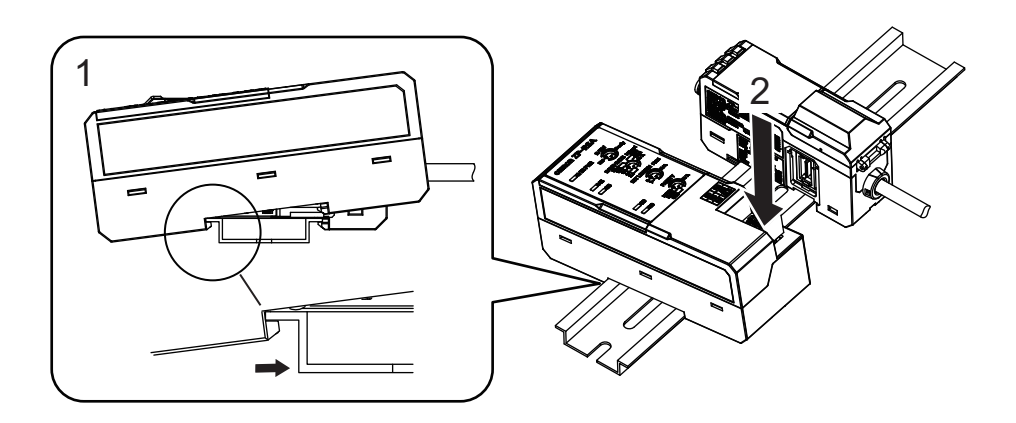

**3** Slide the Communication Unit into the connector of the master unit until it *clicks* into place.

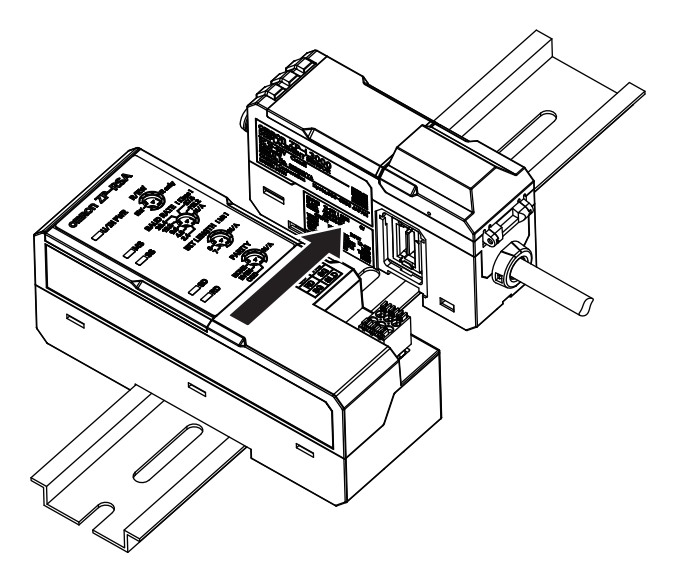

4 Place the End Plates (PFP-M) included with the Communication Unit on both ends of the Communication Unit and Amplifier Unit, and fix them by tightening the screws on the End Plates (two End Plates per location).

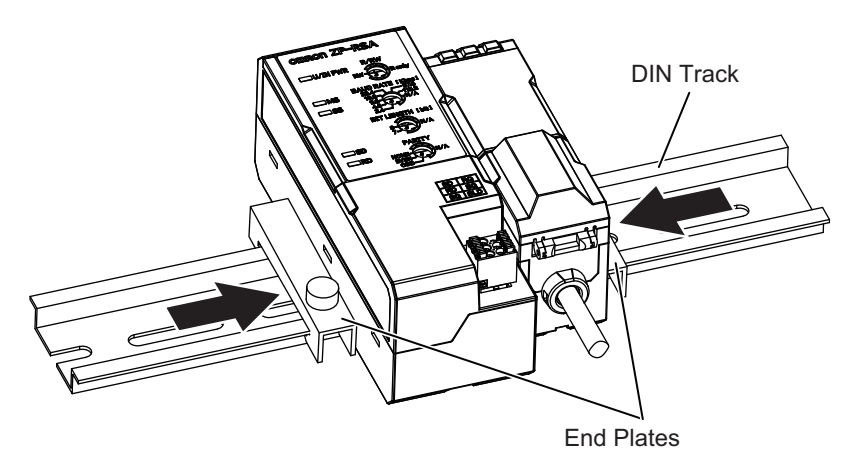
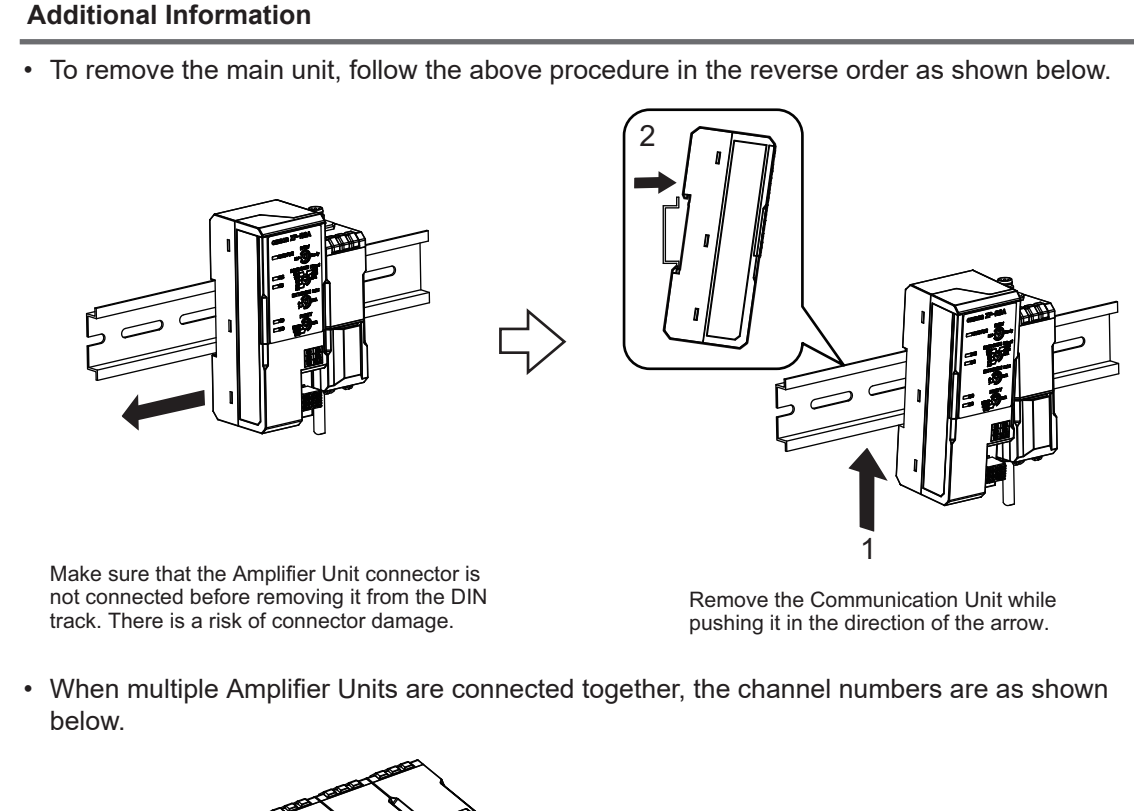

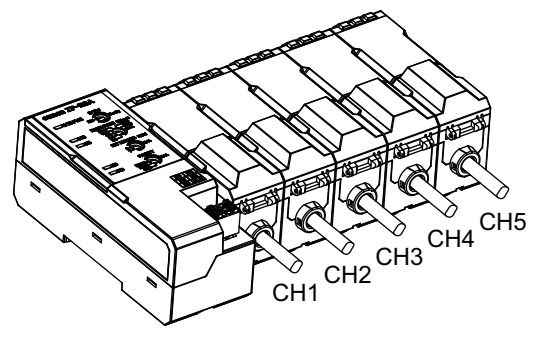

#### 2-3-2 Wiring the Communications Connector

This section describes how to wire the communications connector for connecting external devices.

#### Preparing for Wiring

Applicable wire specifications Solid wire: 0.14 to 0.5 mm<sup>2</sup> Stranded wire: 0.14 to 0.5 mm<sup>2</sup> Stranded wire with bar terminal (no plastic sleeve): 0.25 to 0.34 mm<sup>2</sup> Stranded wire with bar terminal (plastic sleeve): 0.14 to 0.25 mm<sup>2</sup> AWG: 26 to 20 End processing length: 7 mm

#### **Connecting the Communications Connector**

The following describes the communications connector connection procedure.

#### Connection Procedure

The procedure for connecting the communications connector is as follows.

1 Turn OFF the power supply to the Communication Unit.

- **2** Insert the wire into a communications connector hole.
  - When using wire with bar terminal Push the wire in.

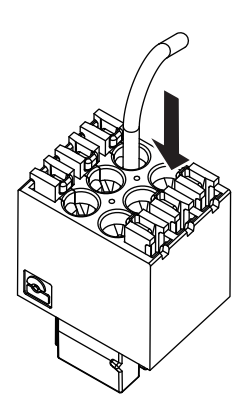

· When using solid or stranded wire

While pushing in the release button adjacent to the communications connector hole with a screwdriver, insert the wire all the way into the communications connector hole and remove the screwdriver.

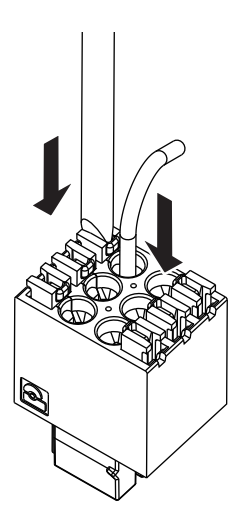

**3** Install the communications connector back onto the Communication Unit.

#### Removal Procedure

Turn OFF the power supply to the Communication Unit, and then remove it by reversing the installation procedure.

#### Wiring Example

When connecting the Unit with a computer or other external device, connect it in reference to the following connection diagram.

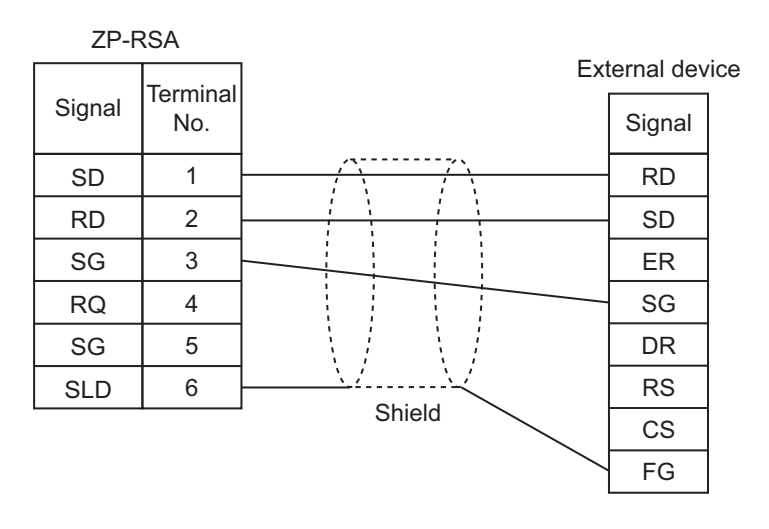

- Terminal numbers 3, 5, and 6 are short-circuited internally.
- Terminal numbers 3, 5, and 6 are common to the blue wire of the master Amplifier Unit.
- The recommended connection method may differ depending on the type and model of the external device to be connected. Check the instruction manual for your PLC or computer. Short-circuit the RS and CS of the external device if necessary.
- Use a communications cable that is within 15 m long.
- · Recommended communications cable specifications: Shielded twisted pair cable
- Do not allow the shield wire to contact another signal wire or terminal block.
- If the Unit is used with a potential difference between the Amplifier Unit and external devices, it may result in a malfunction. Make sure that a potential difference does not occur between the grounding of the amplifier unit and external devices.
- Wiring to a D-sub 9-pin Connector

Use a cable with a D-sub connector (socket) to connect external devices such as a computer that has a D-sub connector.

For the locking screws for the connector fixture, use inch screws #4-40UNC.

The recommended wire and D-sub connector are as follows.

| Wiring part     | Specification                                 | Product example                         |
|-----------------|-----------------------------------------------|-----------------------------------------|
| Wire            | Shielded twisted pair wire size: AWG 26 to 20 | Proterial Ltd.                          |
|                 | (0.14 to 0.5 mm <sup>2</sup> )                | UL-2464-SB 26-24 (UL-compliant product) |
| D-sub connector | 9-pin socket                                  | OMRON Corporation                       |
|                 |                                               | Hood: XM2S-0913 (9-pin, for inch screw) |
|                 |                                               | Socket: XM3D-0921 (9-pin)               |

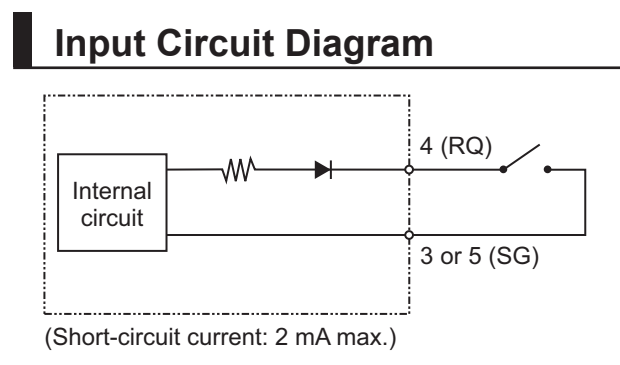

## 

## Communication Unit Functions and Setup

This section describes how to set up the Communication Unit.

| 3-1 | Comm   | unication Unit Functions                         |      |
|-----|--------|--------------------------------------------------|------|
|     | 3-1-1  | List of Additional Functions                     |      |
| 3-2 | RS-232 | 2C No-protocol                                   |      |
|     | 3-2-1  | Overview of Functions and Communications Methods | 3-3  |
|     | 3-2-2  | List of Commands                                 |      |
|     | 3-2-3  | Command Format                                   |      |
|     | 3-2-4  | Communications Response Time                     | 3-10 |
| 3-3 | Reque  | st Input Function                                | 3-13 |
|     | 3-3-1  | Wiring the Request Input cable                   | 3-13 |
|     | 3-3-2  | Communications Response Time                     | 3-13 |
|     | 3-3-3  | Command Format                                   | 3-14 |

## **3-1 Communication Unit Functions**

This section describes the functions incorporated in the Communication Unit. The Communication Unit operates as an RS-232C communications device.

#### 3-1-1 List of Additional Functions

The table below lists the functions of the ZP-series RS-232C Communication Unit.

| Category          | Function name     | Description                                                                           |
|-------------------|-------------------|---------------------------------------------------------------------------------------|
| Communications    | Communications    | A function that sets the communications speed of the Communication Unit. Use the      |
| setting functions | speed setting     | rotary switch to select one of the following settings.                                |
|                   | function          | • 115,200 bps                                                                         |
|                   |                   | • 57,600 bps                                                                          |
|                   |                   | • 38,400 bps                                                                          |
|                   |                   | • 19,200 bps                                                                          |
|                   |                   | • 9,600 bps (factory default)                                                         |
|                   |                   | • 4,800 bps                                                                           |
|                   |                   | • 2,400 bps                                                                           |
|                   | Data bit length   | A function that sets the data bit length of the Communication Unit. Use the rotary    |
|                   | setting function  | switch to select one of the following settings.                                       |
|                   |                   | 8 bits (factory default)                                                              |
|                   |                   | • 7 bits                                                                              |
|                   | Parity check set- | A function that sets the parity check of the Communication Unit. Use the rotary       |
|                   | ting function     | switch to select one of the following settings.                                       |
|                   |                   | NONE: No parity (factory default)                                                     |
|                   |                   | EVEN: Even parity                                                                     |
|                   |                   | ODD: Odd parity                                                                       |
|                   | R/RW setting      | A function that permits or prohibits changing the settings through communications     |
|                   | function          | of the Communication Unit. Use the rotary switch to select one of the following set-  |
|                   |                   | tings.                                                                                |
|                   |                   | RW (factory default)                                                                  |
|                   |                   | Enables reading and writing of the Amplifier Unit and Communication Unit set-         |
|                   |                   | tings.                                                                                |
|                   |                   | R only                                                                                |
|                   |                   | Enables reading only of the Amplifier Unit and Communication Unit settings.           |
| Application func- | Dedicated ZP-     | A function that enables control input, setting changes, and information retrieval to/ |
| tions             | series communi-   | from the Communication Unit or the adjacent Amplifier Unit.                           |
|                   | cations function  |                                                                                       |
|                   | Request input     | A function that enables you to obtain the output status of the Amplifier Unit and     |
|                   | function          | measured value information through a request input without sending a command.         |

## 3-2 RS-232C No-protocol

The RS-232C no-protocol allows an external device (PLC, etc.) to send control commands to and receive responses from the Communication Unit. This enables the Communication Unit and the adjacent Amplifier Unit to perform various controls and setting changes, such as getting measured values and changing communications settings.

Specifically, the external device (PLC, etc.) issues ASCII character commands (e.g., "MS" when getting measured values). Then, the displacement sensor returns a response such as "OK", "NG", or a value.

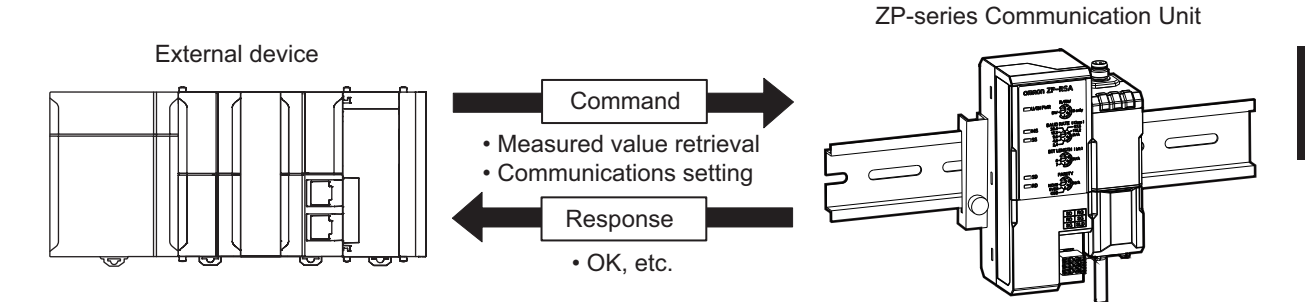

#### 3-2-1 Overview of Functions and Communications Methods

The following functions are available from the external device.

| Function                                            |                             |  |  |  |  |
|-----------------------------------------------------|-----------------------------|--|--|--|--|
| Amplifier Unit Setup and Control                    | Read Status                 |  |  |  |  |
|                                                     | Read Present Measured Value |  |  |  |  |
|                                                     | Read External Output Status |  |  |  |  |
|                                                     | External Input Control      |  |  |  |  |
|                                                     | Initialize                  |  |  |  |  |
|                                                     | Threshold Teaching          |  |  |  |  |
|                                                     | Rewrite/Read Settings       |  |  |  |  |
|                                                     | Key Lock                    |  |  |  |  |
| Communication Unit (Main Unit) Communications Setup | Set Current Time            |  |  |  |  |
|                                                     | Get Event Log Information   |  |  |  |  |

#### **3-2-2** List of Commands

| Command category                 | Command name                       | Command name Com-<br>mand Description |                                                                                                    |                                        |  |
|----------------------------------|------------------------------------|---------------------------------------|----------------------------------------------------------------------------------------------------|----------------------------------------|--|
| Amplifier<br>setting data<br>R/W | Write Amplifier Unit set-<br>tings | AW                                    | Sends a Rewrite settings command to the sensor.                                                                                                    | 3-2-3 Command<br>Format on page<br>3-4 |  |
|                                  | Read Amplifier Unit set-<br>tings  | AR                                    | Sends a Read settings command to the sensor.<br>The maximum number of digits of read data is 8 digits. If<br>the upper digits of data are zeros, only the minimum<br>number of digits is returned without being zero-padded. |                                        |  |
|                                  | Amplifier Unit operation command   | AD                                    | Sends a sensor operation command.                                                                                                    |                                        |  |

3

| Command category                                 | Command name                                                          | Com-<br>mand     | Description                                                                                                    | Reference |
|--------------------------------------------------|-----------------------------------------------------------------------|------------------|----------------------------------------------------------------------------------------------------|-----------|
| Communi-<br>cation Unit<br>main unit<br>commands | Write Communication Unit main unit settings                           | DW               | Sends a Rewrite main unit settings command.                                                                                                    |           |
|                                                  | Read Communication Unit main unit settings                            | DR               | Sends a Read main unit settings command.                                                                                                    |           |
|                                                  | Get software version infor-<br>mation                                 | VG               | Reads firmware version information.                                                                                                    |           |
|                                                  | Clear error command                                                   | EC               | Clears the error information currently held.<br>The command executes clear processing for both errors<br>caused by the Communication Unit itself and errors due<br>to a system error in the Amplifier Unit. If an error contin-<br>ues to occur in the Communication Unit or Amplifier Unit,<br>sending this command causes the Communication Unit<br>to enter the error state again. |           |
|                                                  | Get latest measured value command                                     | MS               | Reads the present measurement information.                                                                                                    |           |
|                                                  | Get all latest measured<br>value information com-<br>mand             | MA               | Outputs all measurement information.                                                                                                    |           |
|                                                  | Get connected Amplifier<br>Unit latest measurement<br>status command  | MR               | Reads the output status and measured value from the connected Amplifier Unit.                                                                                                    |           |
|                                                  | Response to get latest<br>measurement status at re-<br>quest input ON | Request<br>Input | Reads the output status and measured value from the connected Amplifier Unit when the request input is ON.                                                                                                    |           |
|                                                  | Initialize Communication<br>Unit to factory defaults<br>command       | NF               | Initializes the Communication Unit to the factory defaults.                                                                                                    |           |
|                                                  | Write error status com-<br>mand                                       | SW               | Writes parameters related to the error status.                                                                                                    |           |
|                                                  | Read error status com-<br>mand                                        | SR               | Reads the parameters related to the error status.                                                                                                    |           |
|                                                  | Write error history com-<br>mand                                      | GW               | Writes parameters related to the error history.                                                                                                    |           |
|                                                  | Read error history com-<br>mand                                       | GR               | Reads the parameters related to the error history.                                                                                                    |           |
|                                                  | Clear error history com-<br>mand                                      | GC               | Clears the recorded abnormality history.                                                                                                    |           |

#### **3-2-3** Command Format

#### • DW Command

|        | Command |   |   | Class ID |   |   | Instance ID |   |   |         | Attribute ID |              |              |  |
|--------|---------|---|---|----------|---|---|-------------|---|---|---------|--------------|--------------|--------------|--|
| Offset | 0       | 1 | 2 | 3        | 4 | 5 | 6           | 7 | 8 | 9 to 10 | 11           | 12 and above | Last 2 bytes |  |
|        | D       | W | , | 3        | 9 | 0 | ,           | 1 | , | 1       | ,            | Write data   | CR + LF      |  |

| Response Class II |           |   |   |   |   |         | Instance | ID                        | Attribute |   |              |         |
|-------------------|-----------|---|---|---|---|---------|----------|---------------------------|-----------|---|--------------|---------|
| 0                 | 1 2 3 4 5 |   | 6 | 7 | 8 | 9 to 10 | 11       | 12 and above Last 2 bytes |           |   |              |         |
| D                 | W         | , | 3 | 9 | 0 | ,       | 1        | ,                         | 1         | , | "OK" or "NG" | CR + LF |

#### • DR Command

|        | Com | mand |   | Class | s ID |   |   | Instance | ID | Attribute ID |              |  |
|--------|-----|------|---|-------|------|---|---|----------|----|--------------|--------------|--|
| Offset | 0   | 1    | 2 | 3     | 4    | 5 | 6 | 7        | 8  | 9 to 10      | Last 2 bytes |  |
|        | D   | R    | , | 3     | 9    | 0 | , | 1        | ,  | 1            | CR + LF      |  |

| Offset | Resp | onse |   |   |   |   |   | Instance ID |   |         |    |              |              |  |
|--------|------|------|---|---|---|---|---|-------------|---|---------|----|--------------|--------------|--|
| 0      |      | 1    | 2 | 3 | 4 | 5 | 6 | 7           | 8 | 9 to 10 | 11 | 12 and above | Last 2 bytes |  |
| D F    |      | R    | , | 3 | 9 | 0 | , | 1           | , | 1       | ,  | Read data    | CR + LF      |  |

#### AW Command

#### Command

| 0 | 1 | 2         | 3 to 4            | 5         | 6 to 7   | 8         | 9 to 10              | 11        | 12 to 19        | Last 2<br>bytes |
|---|---|-----------|-------------------|-----------|----------|-----------|----------------------|-----------|-----------------|-----------------|
| А | W | , (comma) | Channel<br>number | , (comma) | Index1*1 | , (comma) | Index2 <sup>*1</sup> | , (comma) | Write da-<br>ta | CR + LF         |

Channel number: 01 to 10 (hexadecimal)

Index1: 00 to FF (2-digit hexadecimal), Index specification

Index2: 00 to FF (2-digit hexadecimal), fixed at 0

Write data: 4-byte hexadecimal

\*1. Refer to A-3-1 AW and AR Command Parameter List on page A-10.

#### Response

#### Offset

| 0 | 1 | 2         | 3 to 4            | 5         | 6 to 7               | 8         | 9 to 10              | 11        | 12 to 13        | Last 2<br>bytes |
|---|---|-----------|-------------------|-----------|----------------------|-----------|----------------------|-----------|-----------------|-----------------|
| А | W | , (comma) | Channel<br>number | , (comma) | Index1 <sup>*1</sup> | , (comma) | Index2 <sup>*1</sup> | , (comma) | "OK" or<br>"NG" | CR + LF         |

Index1: 00 to FF (2-digit hexadecimal), specified Index

Index2: 00 to FF (2-digit hexadecimal), fixed at 0

\*1. Refer to A-3-1 AW and AR Command Parameter List on page A-10.

#### AR Command

Command

#### Offset

Offset

| 0 | 1 | 2         | 3 to 4            | 5         | 6 to 7               | 8         | 9 to 10              | Last 2 bytes |
|---|---|-----------|-------------------|-----------|----------------------|-----------|----------------------|--------------|
| А | R | , (comma) | Channel<br>number | , (comma) | Index1 <sup>*1</sup> | , (comma) | Index2 <sup>*1</sup> | CR + LF      |

Channel number: 01 to 10 (hexadecimal)

Index1: 00 to FF (2-digit hexadecimal), Index specification

Index2: 00 to FF (2-digit hexadecimal), fixed at 0

\*1. Refer to A-3-1 AW and AR Command Parameter List on page A-10.

#### Response

| 0 | 1 | 2         | 3 to 4            | 5         | 6 to 7               | 8         | 9 to 10              | 11             | 12 to 19       | Last 2<br>bytes |
|---|---|-----------|-------------------|-----------|----------------------|-----------|----------------------|----------------|----------------|-----------------|
| A | R | , (comma) | Channel<br>number | , (comma) | Index1 <sup>*1</sup> | , (comma) | Index2 <sup>*1</sup> | , (com-<br>ma) | Read da-<br>ta | CR + LF         |

Read data: 4-byte hexadecimal

Index1: 00 to FF (2-digit hexadecimal), specified Index

Index2: 00 to FF (2-digit hexadecimal), fixed at 0

\*1. Refer to A-3-1 AW and AR Command Parameter List on page A-10.

3

#### AD Command

Command

#### Offset

| 0 | 1 | 2         | 3 to 4            | 5         | 6 to 7                      | 8         | 9 to 20    | Last 2 bytes |
|---|---|-----------|-------------------|-----------|-----------------------------|-----------|------------|--------------|
| А | D | , (comma) | Channel<br>number | , (comma) | Command<br>ID <sup>*1</sup> | , (comma) | Write data | CR + LF      |

Channel number: 01 to 10 (hexadecimal)

Command ID: 00 to FF (2-digit hexadecimal)

Write data: 6-byte hexadecimal

\*1. Refer to the table in Attribute ID in A-3-2 AD Command List on page A-14.

#### Response Offset

| t | 0 | 1 | 2         | 3 to 4            | 5         | 6 to 7                      | 8         | 9 to 20   | Last 2 bytes |
|---|---|---|-----------|-------------------|-----------|-----------------------------|-----------|-----------|--------------|
|   | А | D | , (comma) | Channel<br>number | , (comma) | Command<br>ID <sup>*1</sup> | , (comma) | Read data | CR + LF      |

Channel number: 01 to 10 (hexadecimal)

Command ID: 00 to FF (2-digit hexadecimal)

Read data: 6-byte hexadecimal

\*1. Refer to the table in Attribute ID in A-3-2 AD Command List on page A-14.

#### VG Command

|        | Com | mand |              |
|--------|-----|------|--------------|
| Offset | 0   | 1    | Last 2 bytes |
|        | V   | G    | CR + LF      |

Response

| Offset | 0 | 1 | 2         | 3 to 6    | Last 2 bytes |  |
|--------|---|---|-----------|-----------|--------------|--|
|        | V | G | , (comma) | Read data | CR + LF      |  |
|        |   |   |           |           |              |  |

Read data: 4-digit version information (ASCII character string)

#### EC Command

|        | Com | mand |              |
|--------|-----|------|--------------|
| Offset | 0   | 1    | Last 2 bytes |
|        | E   | С    | CR + LF      |

Of

|      | Response |   |           |        |              |  |  |  |  |
|------|----------|---|-----------|--------|--------------|--|--|--|--|
| fset | 0        | 1 | 2         | 3 to 4 | Last 2 bytes |  |  |  |  |
|      | E        | С | , (comma) | "OK"   | CR + LF      |  |  |  |  |

#### • MS Command

Command

| Offset | 0 | 1 | 2         | 3 to 4                                                | 5         | 6                                                                                                    | Last 2 bytes |
|--------|---|---|-----------|-------------------------------------------------------|-----------|----------------------------------------------------------------------------------------------------|--------------|
|        | М | S | , (comma) | Channel number<br>0: All channels<br>1 to 16: Channel | , (comma) | Additional information<br>0: Time Stamp<br>1: Communications external input<br>2: Time Stamp + External Input | CR + LF      |

|  | Π |  |
|--|---|--|

Offset

| Resp | onse |           |               |           |                             | -         |                                       |              |
|------|------|-----------|---------------|-----------|-----------------------------|-----------|---------------------------------------|--------------|
| 0    | 1    | 2         | 3 to 14       | 15        | 12 to 19 (for 1<br>channel) | 20        | 21, 22                                | Last 2 bytes |
| М    | S    | , (comma) | Time<br>Stamp | , (comma) | Measured val-<br>ue MV      | , (comma) | Communica-<br>tions external<br>input | CR + LF      |

Channel number: 01 to 10 in hexadecimal. For Channel number 0, measured values for all channels are returned as comma-delimited values.

Time, measured value: Hexadecimal (ASCII character string, 0x7FFF0000 → "7FFF0000")

#### MA Command

Command

Response

Offset

| 0 | 1        | Last 2 bytes |
|---|----------|--------------|
|   | A [0x41] | CR + LF      |
|   | A [0x41] | [0x0D0A]     |

Offset

| 0        | 1        | 2              | 3 to 8        | 9                        | 10                                                          | 11                       | 12                               | 13                       | 1<br>4   | 1<br>5         | 1<br>6          | 1<br>7     |
|----------|----------|----------------|---------------|--------------------------|-------------------------------------------------------------|--------------------------|----------------------------------|--------------------------|----------|----------------|-----------------|------------|
| M [0x4D] | A [0x41] | , (com-<br>ma) | Time<br>[hex] | , (com-<br>ma)<br>[0x2C] | Commu-<br>nications<br>error ex-<br>ternal in-<br>put [hex] | , (com-<br>ma)<br>[0x2C] | AMPSTA-<br>TUS<br>(CH1)<br>[hex] | AMPOUT<br>(CH1)<br>[hex] | Me<br>M\ | asure<br>/ (CH | ed va<br>1) [he | lue<br>ex] |

| 1<br>8                                         | 1<br>9 | 2<br>0          | 2<br>1              | 22 | to                  | 177              | 178 | 1<br>7<br>9    | 1<br>8<br>0   | 1<br>8<br>1 | 1<br>8<br>2   | 1<br>8<br>3             | 1<br>8<br>4                | 1<br>8<br>5     | 1<br>8<br>6         | Last 2 bytes |
|------------------------------------------------|--------|-----------------|---------------------|----|---------------------|------------------|-----|----------------|---------------|-------------|---------------|-------------------------|----------------------------|-----------------|---------------------|--------------|
| Internal meas-<br>ured value RV<br>(CH1) [hex] |        | is-<br>RV<br>[] | , (comma)<br>[0x2C] | to | AMPSTATUS<br>(CH16) | AMPOUT<br>(CH16) | Me  | easur<br>MV (( | ed va<br>CH16 | ilue<br>)   | In<br>ur<br>( | terna<br>red va<br>CH16 | l mea<br>alue F<br>6) [he: | as-<br>₹V<br>x] | CR + LF<br>[0x0D0A] |              |

Time, measured value: Hexadecimal (binary data)

Communications error external input: Error and external input information on the Communication Unit, where bit 0 is the input status of External Input 1, bit 1 is the input status of External Input 2, and bit 7 is the error status Measured value MV: MV value. 0x7FFF0000 for unconnected Amplifier Units

Measured value RV: RV value. 0x7FFF0000 for unconnected Amplifier Units

AMPSTATUS(CHx): Status information in PV data

| Bit | Name                        | Description                                                                      |
|-----|-----------------------------|----------------------------------------------------------------------------------|
| 0   | Busy                        | ON when the sender Amplifier Unit is in a command executing state or in the SET- |
|     |                             | TING mode, OFF otherwise.                                                        |
| 1   | Enable                      | Measurement status of the sender Amplifier Unit                                  |
| 2   | Warning                     | A warning occurred in the sender Amplifier Unit.                                 |
| 3   | Err                         | A system error occurred in the sender Amplifier Unit.                            |
| 4   | Input Status1(LD OFF)       | External Input Status 1 (Laser OFF)                                              |
| 5   | Input Status2(Zero)         | External Input Status 2 (Zero Reset)                                             |
| 6   | Input Status3(Timing/Bank   | External Input Status 3 (Timing input/Bank Change)                               |
|     | A)                          |                                                                                  |
| 7   | Input Status4(Reset/Bank B) | External Input Status 4                                                          |
|     |                             | (Reset input/Bank Change)                                                        |

AMPOUT: Data that shows the control output status of the Amplifier Unit

| Bit | Name | Description |
|-----|------|-------------|
| 0   |      |             |

| Bit | Name  | Description                          |
|-----|-------|--------------------------------------|
| 1   |       |                                      |
| 2   | High  | High judgment output (0: OFF, 1: ON) |
| 3   | Pass  | Pass judgment output (0: OFF, 1: ON) |
| 4   | Low   | Low judgment output (0: OFF, 1: ON)  |
| 5   | Error | Error output (0: Normal, 1: Error)   |
| 6   |       |                                      |
| 7   |       |                                      |

Command response

Example

|                            | ASCII    | Binary                                                             |
|----------------------------|----------|--------------------------------------------------------------------|
| Command                    | MA[CRLF] | 0x4d410d0a                                                         |
| Response                   | MA       | 0x[4d41][2c][123456789ABC][2c][00 or 01][2c][F8081234567887654321] |
| Time Stamp: 0x123456789ABC |          | [2c]                                                               |
| External input: 0x00 or 01 |          | Note Brackets [] are used as a delimiter for convenience.          |
| AMPSTATUS 1CH: 0xF8        |          |                                                                    |
| AMPOUT 1CH: 0x08           |          |                                                                    |
| mv 0x12345678              |          |                                                                    |
| rv 0x87654321              |          |                                                                    |

#### MR Command

01

| ffset | 1 | 2 | Last 2 bytes |
|-------|---|---|--------------|
|       | М | R | CR + LF      |

Command

Response

| Offset | 1 | 2 | 3 | 4 to 5 (CH1)    |   | 6 7 to 14<br>(CH1)   |                     | to | X to X+1<br>(Last chan-<br>nel) | X+2 | X+3 to X+10<br>(Last chan-<br>nel) | Last 2 bytes |  |
|--------|---|---|---|-----------------|---|----------------------|---------------------|----|---------------------------------|-----|------------------------------------|--------------|--|
|        | М | R | , | AMPOUT<br>[hex] | , | Measured<br>value MV | d , to AMPOUT [hex] |    | AMPOUT<br>[hex]                 | 3   | Measured<br>value MV               | CR + LF      |  |

Measured values for the number of Amplifier Unit connected channels are returned as comma-delimited values. Refer to MA Command for the control output (AMPOUT).

#### • NF Command

Offset

| Com |   |              |
|-----|---|--------------|
| 0   | 1 | Last 2 bytes |
| Ν   | F | CR + LF      |

|        | Resp | onse |           |        |              |  |  |
|--------|------|------|-----------|--------|--------------|--|--|
| Offset | 0    | 1    | 2         | 3 to 4 | Last 2 bytes |  |  |
|        | Ν    | F    | , (comma) | "OK"   | CR + LF      |  |  |

#### GW Command

|        | Com | mand |   | Class ID |   |   | Instance ID |   | Attribute ID |    |            |    |    |    |    |            |    |    |                 |
|--------|-----|------|---|----------|---|---|-------------|---|--------------|----|------------|----|----|----|----|------------|----|----|-----------------|
| Offset | 0   | 1    | 2 | 3        | 4 | 5 | 6           | 7 | 8 to<br>9    | 10 | 11         | 12 | 13 | 14 | 15 | 16         | 17 | 18 | Last 2<br>bytes |
|        | G   | W    | 3 | 4        | 1 | 3 | 1           | , | 9            | ,  | Write data |    |    |    |    | CR +<br>LF |    |    |                 |

| Resp | onse |   |   |   |   |   |   |           | -  |    |    | -  | -     |        |    |    | _  |                 |
|------|------|---|---|---|---|---|---|-----------|----|----|----|----|-------|--------|----|----|----|-----------------|
| 0    | 1    | 2 | 3 | 4 | 5 | 6 | 7 | 8 to<br>9 | 10 | 11 | 12 | 13 | 14    | 15     | 16 | 17 | 18 | Last 2<br>bytes |
| G    | W    | , | 4 | 1 | , | 1 | , | 9         | ,  |    |    | "  | OK" c | or "NG | ;" |    |    | CR +<br>LF      |

**Note** Class ID, instance ID, and attribute ID are specified in hexadecimal and do not require zero-padding.

Write data does not require zero-padding.

#### GR Command

|    | Com | mand |   | Class | s ID |   | Instance | ID Attribute ID |        |              |  |
|----|-----|------|---|-------|------|---|----------|-----------------|--------|--------------|--|
| et | 0   | 1    | 2 | 3     | 4    | 5 | 6        | 7               | 8 to 9 | Last 2 bytes |  |
|    | G   | R    | , | 4     | 1    | , | 1        | ,               | E      | CR + LF      |  |

Response

| 0 | 1 | 2 | 3 | 4 | 5 | 6 | 7 | 8 to 9 | 10 | 11 and above | Last 2 bytes |  |  |  |  |
|---|---|---|---|---|---|---|---|--------|----|--------------|--------------|--|--|--|--|
| G | R | , | 4 | 1 | , | 1 | , | E      | 3  | Read data    | CR + LF      |  |  |  |  |

**Note** Class ID, instance ID, and attribute ID are specified in hexadecimal and do not require zero-padding.

Read data requires zero-padding.

#### GC Command

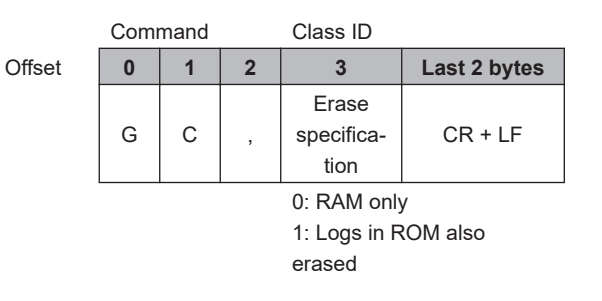

#### Response

| 0 | 1 | 2 | 3    | 4     | Last 2 bytes |
|---|---|---|------|-------|--------------|
| G | С | , | OK c | or NG | CR + LF      |

#### • SW Command

| Offset |  |
|--------|--|

| Com | mand |   | Class | s ID |   |   | Instance | e ID | Attrib | ute ID |              |                 |
|-----|------|---|-------|------|---|---|----------|------|--------|--------|--------------|-----------------|
| 0   | 1    | 2 | 3     | 4    | 5 | 6 | 7        | 8    | 9      | 10     | 11 and above | Last 2<br>bytes |
| S   | W    | , | 3     | 9    | 1 | , | 1        | ,    | 1      | ,      | Write data   | CR + LF         |

| Resp | onse |   | Class | s ID |   |   | Instance | ID | Attrib | ute ID |              |                 |
|------|------|---|-------|------|---|---|----------|----|--------|--------|--------------|-----------------|
| 0    | 1    | 2 | 3     | 4    | 5 | 6 | 7        | 8  | 9      | 10     | 11 and above | Last 2<br>bytes |
| S    | W    | , | 3     | 9    | 1 | , | 1        | ,  | 1      | ,      | "OK" or "NG" | CR + LF         |

#### SR Command

|        | Com | mand |   | Class | s ID |   |   | Instance | ID | Attribute ID |              |  |
|--------|-----|------|---|-------|------|---|---|----------|----|--------------|--------------|--|
| Offset | 0   | 1    | 2 | 3     | 4    | 5 | 6 | 7        | 8  | 9            | Last 2 bytes |  |
|        | S   | R    | , | 3     | 9    | 1 | , | 1        | ,  | 1            | CR + LF      |  |

| Offset | Resp | onse |   |   |   |   |   | Instar | nce ID |   |    |              |                 |
|--------|------|------|---|---|---|---|---|--------|--------|---|----|--------------|-----------------|
|        | 0    | 1    | 2 | 3 | 4 | 5 | 6 | 7      | 8      | 9 | 10 | 11 and above | Last 2<br>bytes |
|        | S R  |      | , | 3 | 9 | 1 | , | 1      | ,      | 1 | ,  | Read data    | CR +<br>LF      |

#### 3-2-4 Communications Response Time

This section describes the communications response time for the setting change commands (DW and AW), status acquisition command (SR), and measured value acquisition commands (MS and MR).

#### **Communication Response Time and Timing Chart**

This section describes the concept of communications response time and the timing chart for no-protocol commands.

#### SR and DW Commands

The SR command reads data directly from the Sensor Amplifier Unit in T4 (ZP-RSA command processing time).

· Timing chart

| ZP-RSA          |    | T4 | T5 |  |
|-----------------|----|----|----|--|
|                 |    |    |    |  |
| External device | Т3 |    |    |  |

T3: Command send time from external device

T4: ZP-RSA command processing time

T5: Response send time from ZP-RSA

#### • MS and MR Commands

The MS and MR commands enable the ZP-RSA to return the latest data received from the adjacent Amplifier Unit in response to the command reception.

This means that the latest data detected by the sensor can be read only after T2 (ZP-RSA data processing time) in which data is taken from the Amplifier Unit has elapsed.

· Timing chart

Measurement

| Sensor Head/<br>Amplifier Unit | T1 |    |    |    |    |  |
|--------------------------------|----|----|----|----|----|--|
| ZP-RSA                         |    | T2 |    | T4 | T5 |  |
| External device                |    |    | Т3 |    |    |  |

T1: Response time (Refer to the ZP Series Laser Displacement Sensor User's Manual (Cat. No. Z495).)

T2: ZP-RSA data processing time

T3: Command send time from external device

T4: ZP-RSA command processing time

T5: Response send time from ZP-RSA

Note Refer to Communications Response Time Values on page 3-11 for the specific values of T2 to T5.

#### • AW and AR Commands

The AW command writes the settings for the adjacent Amplifier Unit, while the DW command writes the settings for the ZP-RSA.

• Timing chart

| Sensor Head/<br>Amplifier Unit |    |    | T6 |    |  |
|--------------------------------|----|----|----|----|--|
|                                |    |    |    |    |  |
| ZP-RSA                         |    | T4 |    | T5 |  |
|                                |    |    |    |    |  |
| External device                | Т3 |    |    |    |  |

T3: Command send time from external device

- T4: ZP-RSA command processing time
- T5: Response send time from ZP-RSA
- T6: Setting change response time

#### **Communications Response Time Values**

The following describes the communications time (T2 to T6).

**Note** Each communication response time value represents a theoretical value. This means that more time may be required depending on the communications environment and the processing load in the communications device.

#### • T2 (ZP-RSA Data Processing Time)

Inside the ZP-RSA, the data processing time is constant regardless of the number of Amplifier Units connected.

| Number of Amplifier Units connected | Data processing time (T2) [ms] |
|-------------------------------------|--------------------------------|
| 1                                   |                                |
| 2                                   |                                |
| 3                                   |                                |
| 4                                   |                                |
| 5                                   | 2                              |
| 6                                   |                                |
| 7                                   |                                |
| 8                                   |                                |
| 16                                  |                                |

#### • T3 (Command Send Time from External Device)

Refer to the instruction manual for the connected external device.

#### • T4 (ZP-RSA Command Processing Time)

The command processing time is constant regardless of the Write or Read command and the number of Amplifier Units connected.

|                                     | Other than DW command          | DW command                        |
|-------------------------------------|--------------------------------|-----------------------------------|
| Number of Amplifier Units connected | Data processing time (T4) [ms] | Data processing time (T4)<br>[ms] |
| 1                                   |                                |                                   |
| 2                                   |                                |                                   |
| 3                                   |                                |                                   |
| 4                                   |                                |                                   |
| 5                                   | 1                              | 4                                 |
| 6                                   |                                |                                   |
| 7                                   |                                |                                   |
| 8                                   |                                |                                   |
| 16                                  |                                |                                   |

#### • T5 (Response Send Time from ZP-RSA)

The response send time depends on the communications speed and the data bit length per character.

Refer to 2-2-3 Rotary Switches on page 2-7 for the communications speed.

The calculation formula for the response send time is as follows.

T5 = (Number of response characters) × (Data bit length + 4) / (Communications speed)

• Amount of response data by command

| Command                   | Number of response characters                |
|---------------------------|----------------------------------------------|
| SR command                | 16                                           |
| MS command                | 148                                          |
| MR command                | 12 × Number of connected Units + 4           |
| Request input             | 12 × Number of connected Units + 4           |
| DW, DR, AW, or AR command | (Number of characters written) <sup>*1</sup> |

\*1. This includes the delimiter (CR+LF).

#### · Calculation example

| Number of response<br>characters | Data bit length [bits] | Communications speed<br>[bps] | Response send time<br>[ms] |
|----------------------------------|------------------------|-------------------------------|----------------------------|
| 40                               | 8                      | 38,400                        | 11.5                       |
| 100                              | 7                      | 38,400                        | 26.0                       |
| 40                               | 7                      | 115,200                       | 3.5                        |
| 100                              | 8                      | 115,200                       | 9.5                        |

#### • T6 (Setting Change Time)

The Sensor Amplifier Unit completes changing the setting in T6 hours after completion of the T4 command processing time.

| Command    | Setting change time [ms] |  |  |  |
|------------|--------------------------|--|--|--|
| AW command | 22                       |  |  |  |

## **3-3 Request Input Function**

You can obtain the output status of the Amplifier Unit and measured value information through a request input (signal name: RQ) without sending a command.

#### **3-3-1** Wiring the Request Input cable

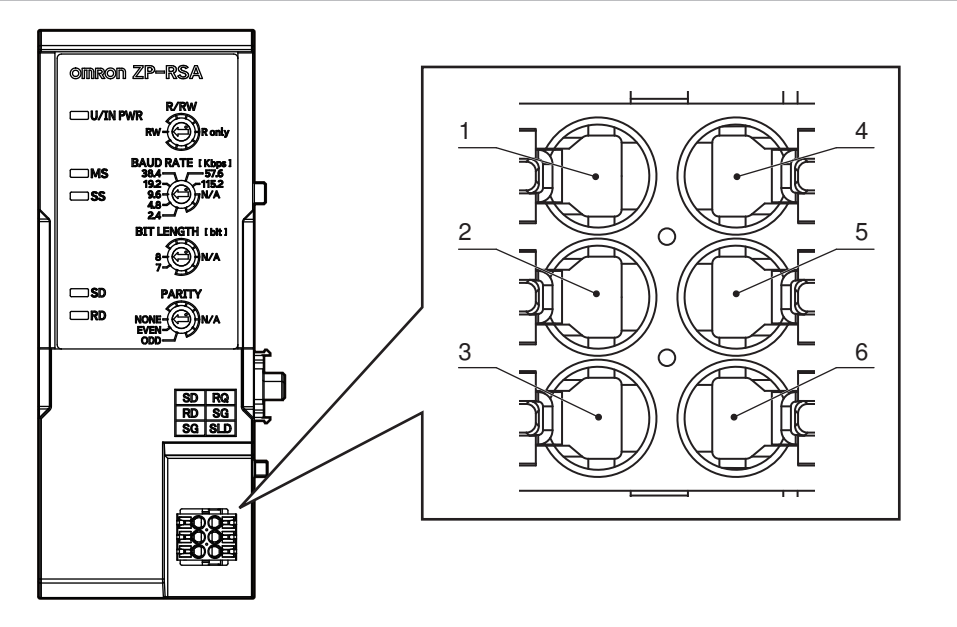

• Pin arrangement

| Pin No. | Signal name | Description                                                                                                    |
|---------|-------------|----------------------------------------------------------------------------------------------------|
| 3       | SG          | This is a signal ground. The SG is internally short-circuited.                                                                                                    |
| 4       | RQ (Input)  | Short-circuiting the SG activates the request input function, which sends data from the Amplifier Unit even without command input from an external device. (Data will be sent once every time the RQ and the SG are short-circuited.) |
| 5       | SG          | This is a signal ground. The SG is internally short-circuited.                                                                                                    |

#### 3-3-2 Communications Response Time

#### **Request Input**

Request input enables the ZP-RSA to output the latest data received from the adjacent Amplifier Unit in response to the input.

This means that the latest data detected by the sensor can be read only after T2 (ZP-RSA data processing time) in which data is taken from the Amplifier Unit has elapsed.

• Timing chart

3

|                                | Measu | rement |    |    |    |    |  |
|--------------------------------|-------|--------|----|----|----|----|--|
| Sensor Head/<br>Amplifier Unit |       | T1     |    |    |    |    |  |
| ZP-RSA                         |       |        | T2 |    | T4 | T5 |  |
|                                |       |        |    |    |    |    |  |
| External device                |       |        |    | T3 |    |    |  |

T1: Response time (Refer to the ZP Series Laser Displacement Sensor User's Manual (Cat. No. Z495).)

- T2: ZP-RSA data processing time
- T3: Request input time from external device (4 ms min.)
- T4: ZP-RSA command processing time
- T5: Response send time from ZP-RSA

#### **3-3-3** Command Format

#### **Request Input Response**

|        | Resp | onse |   |                 |   |                      |    |    |                                 |     |                                    |              |
|--------|------|------|---|-----------------|---|----------------------|----|----|---------------------------------|-----|------------------------------------|--------------|
| Offset | 1    | 2    | 3 | 4 to 5 (CH1)    | 6 | 7 to 14<br>(CH1)     | 15 | to | X to X+1<br>(Last chan-<br>nel) | X+2 | X+3 to X+10<br>(Last chan-<br>nel) | Last 2 bytes |
|        | R    | Q    | 3 | AMPOUT<br>[hex] | , | Measured<br>value MV | ,  | to | AMPOUT<br>[hex]                 | ,   | Measured<br>value MV               | CR + LF      |

Measured values for the number of Amplifier Unit connected channels are returned as comma-delimited values. Refer to MA Command for the control output (AMPOUT).

# 4

## Troubleshooting

This section describes troubleshooting, inspection, and maintenance for the Communication Unit.

| 4-1 | Chec   | king for Errors                                                | 4-2 |
|-----|--------|----------------------------------------------------------------|-----|
|     | 4-1-1  | How an Error Is Notified and What Information to Check         | 4-2 |
|     | 4-1-2  | How to Check for Errors                                        | 4-2 |
| 4-2 | Chec   | king for Errors and Troubleshooting with Indicators            | 4-3 |
|     | 4-2-1  | Checking for Errors and Troubleshooting with Status Indicators | 4-3 |
| 4-3 | Chec   | king for Errors and Troubleshooting with the Event Codes       |     |
|     | of the | Communication Unit                                             | 4-6 |
|     | 4-3-1  | Checking with No-protocol Commands                             | 4-6 |
|     | 4-3-2  | Event Codes for Errors and Troubleshooting Procedures          | 4-6 |
| 4-4 | Reset  | ting Errors                                                    | 4-9 |
|     | 4-4-1  | Overview of Resetting Errors                                   | 4-9 |
|     | 4-4-2  | Hold Setting For Error Status                                  | 4-9 |
|     | 4-4-3  | Clearing the Error Status                                      | 4-9 |

## 4-1 Checking for Errors

This section describes how an error is notified to you, and what and how you should check for errors.

#### 4-1-1 How an Error Is Notified and What Information to Check

The Communication Unit notifies you of a detected error by the methods shown below. If an error is notified, check for the error status and perform troubleshooting.

| Notification<br>method | Checking meth-<br>od | Information to check                                               | Reference           |
|------------------------|----------------------|--------------------------------------------------------------------|---------------------|
| Notification of        | Visually checking    | Check the indicators on the Communication Unit.                    | 4-2 Checking        |
| Communica-             | the status of each   | There are several status indicators.                               | for Errors and      |
| tion Unit er-          | indicator on the     | The status indicators show the status of the Communica-            | Troubleshoot-       |
| rors by indica-        | Communication        | tion Unit and the status of the Amplifier Unit and RS-232C         | ing with Indi-      |
| tors                   | Unit                 | communications.                                                    | <i>cators</i> on    |
|                        |                      |                                                                    | page 4-3            |
| Notification of        | Reading and          | You can check the following information recorded by the            | 4-3 Checking        |
| the occurrenc-         | checking the         | Communication Unit.                                                | for Errors and      |
| es of errors in        | event logs of the    | <ul> <li>Errors that occurred in the Communication Unit</li> </ul> | Troubleshoot-       |
| the Communi-           | Communication        | <ul> <li>Status changes in the Communication Unit</li> </ul>       | ing with the        |
| cation Unit            | Unit through a no-   | The above information that is called events is stored with         | Event Codes         |
| and informa-           | protocol com-        | the time of occurrence in the Communication Unit. *1               | of the Com-         |
| tion on them           | mand                 |                                                                    | munication          |
| by event logs          |                      |                                                                    | <i>Unit</i> on page |
|                        |                      |                                                                    | 4-6                 |

\*1. Some settings are required to record the time of occurrence in event logs. Refer to A-2-1 Event Log Function (Class ID: 41 Hex) on page A-4 for details.

#### 4-1-2 How to Check for Errors

The following table shows the basic procedure to check for errors.

| Step | Item                                       | Description                                                                                                    | Reference                                                                                                    |
|------|--------------------------------------------|----------------------------------------------------------------------------------------------------|----------------------------------------------------------------------------------------------------|
| 1    | Finding the oc-<br>currence of an<br>error | Find whether or not an error occurred using the indica-<br>tor status.                                                           | 4-2 Checking for Errors<br>and Troubleshooting with<br>Indicators on page 4-3                                      |
| 2    | Isolating the error cause                  | If there is an error, perform the following checks to iso-<br>late the cause of the error.                                       |                                                                                                    |
|      |                                            | Check the status of each indicator according to<br>4-2 Checking for Errors and Troubleshooting with Indi-<br>cators on page 4-3. | 4-2 Checking for Errors<br>and Troubleshooting with<br>Indicators on page 4-3                                      |
|      |                                            | Check the event logs of the Communication Unit.                                                                                  | 4-3 Checking for Errors<br>and Troubleshooting with<br>the Event Codes of the<br>Communication Unit on<br>page 4-6 |
| 3    | Troubleshoot-<br>ing the error             | After you isolate the cause of the error, perform troubleshooting.                                                               |                                                                                                    |

### 4-2 Checking for Errors and Troubleshooting with Indicators

This section describes how to check for errors with indicators and perform troubleshooting.

#### 4-2-1 Checking for Errors and Troubleshooting with Status Indicators

The status indicators show the status of the Communication Unit, Amplifier Unit, and RS-232C communications.

The status indicators include the following indicators. The checking and troubleshooting methods with each indicators are described below.

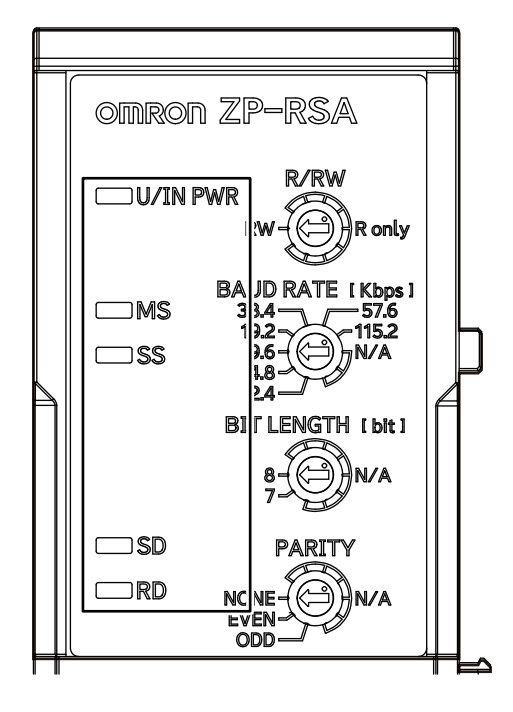

| Name         | Description                                             | Reference                             |
|--------------|---------------------------------------------------------|---------------------------------------|
| MS Indicator | The module status indicator.                            | Checking for Primary Errors and       |
|              | This indicator shows the operating status of the Unit.  | Troubleshooting with the MS Indicator |
|              |                                                         | on page 4-4                           |
| SD Indicator | The send data indicator.                                |                                       |
|              | This indicator shows the send status of RS-232C com-    |                                       |
|              | munications.                                            |                                       |
| RD Indicator | The receive data indicator.                             |                                       |
|              | This indicator shows the receive status of RS-232C      |                                       |
|              | communications.                                         |                                       |
| U/IN PWR In- | This indicator shows the status of the Unit/input power | Checking for Errors and Trouble-      |
| dicator      | supply.                                                 | shooting with the U/IN PWR Indicator  |
|              |                                                         | on page 4-4                           |
| SS Indicator | The Amplifier Unit status indicator.                    | Checking for Errors and Trouble-      |
|              | This indicator shows the operating status and commu-    | shooting with the SS Indicator on     |
|              | nications status of the Amplifier Unit.                 | page 4-5                              |

#### Checking for Errors and Troubleshooting with the U/IN PWR Indicator

| U/IN PWR<br>Green | Unit status           | Cause                                                | Correction                                                                                                    |
|-------------------|-----------------------|------------------------------------------------------|----------------------------------------------------------------------------------------------------|
| Lit               | Power supply provided | Power is supplied.                                   | (This is the normal status.)                                                                                                    |
| Not lit           | No power sup-<br>ply  | Power is not sup-<br>plied, or is insuffi-<br>cient. | <ul> <li>Check the following items and make sure that power is correctly supplied from the power supply.</li> <li>Make sure the Amplifier Unit is connected correctly.</li> <li>Make sure that the supply voltage is within the rated range.</li> <li>Make sure that the power supply has enough capacity.</li> <li>Make sure that the power supply has not failed.</li> </ul> |

#### Checking for Primary Errors and Troubleshooting with the MS Indicator

| MS        | Unit status                           | Cause                                                        | Correction                                                                                                    |
|-----------|---------------------------------------|--------------------------------------------------------------|----------------------------------------------------------------------------------------------------|
| Not lit   | No power supply                       | Power is not supplied.                                       | <ul> <li>Check the following items and make sure that power is correctly supplied from the power supply.</li> <li>Make sure that the Amplifier Unit is connected.</li> <li>Make sure that the supply voltage is within the rated range.</li> <li>Make sure that the power supply has enough capacity.</li> <li>Make sure that the power supply has not failed.</li> <li>Also check the U/IN PWR indicator status. Refer to <i>Checking for Errors and Troubleshooting with the U/IN PWR Indicator</i> on page 4-4.</li> </ul> |
| Lit green | The Unit is operating normally.       | An RS-232C commu-<br>nications connection is<br>established. | (This is the normal status.)                                                                                                    |
| Lit red   | Non-volatile Memory<br>Hardware Error | The non-volatile mem-<br>ory failed.                         | Cycle the power supply.<br>If cycling the power supply does not clear the er-<br>ror, replace the Unit.                                                                                                    |
|           | Unit Processing Error                 | An error occurred in the software.                           | Cycle the power supply.<br>If cycling the power supply does not clear the er-<br>ror, replace the Unit.<br>If this error occurs again even after you replace<br>the Unit, contact your OMRON representative.                                                                                                    |
|           | Hardware Failure                      | A hardware error oc-<br>curred in the Unit.                  | Cycle the power supply.<br>If cycling the power supply does not clear the er-<br>ror, replace the Unit.                                                                                                    |

| MS              | Unit status                           | Cause                                                                                                    | Correction                                                                                                    |
|-----------------|---------------------------------------|----------------------------------------------------------------------------------------------------|----------------------------------------------------------------------------------------------------|
| Flashing<br>red | Non-volatile Memory<br>Checksum Error | The power supply to<br>the Communication<br>Unit was turned OFF<br>while settings were<br>written.<br>Or, Support Software<br>communications were<br>disconnected. | Initialize the settings of the Communication Unit.<br>Do not turn OFF the power supply to the Com-<br>munication Unit or disconnect communications<br>with the Support Software while you transfer the<br>settings to the Unit. |
|                 | Communications Set-<br>ting Error     | Some communications<br>setting is incorrect<br>(N/A).                                                                                                    | Change the communications setting rotary<br>switch from N/A to the correct position. Then,<br>cycle the power supply.                                                                                                    |

#### Checking for Errors and Troubleshooting with the SS Indicator

| SS           | Unit status                                       | Cause                                                                                   | Correction                                                                                                    |
|--------------|---------------------------------------------------|-----------------------------------------------------------------------------------------|----------------------------------------------------------------------------------------------------|
| Lit green    | Communicating<br>with Amplifier<br>Units          | The Communication Unit is<br>successfully communicating<br>with the Amplifier Units.    | (This is the normal status.)                                                                                                    |
| Lit red      | Communica-<br>tions error with<br>Amplifier Units | The Communication Unit is not<br>communicating with the Amplifi-<br>er Units correctly. | <ul> <li>Check the following items, connect and configure the Communication Units correctly, and then cycle the power supply.</li> <li>Make sure that the connector is inserted properly and not disconnected.</li> <li>Make sure that the registration of the number of connected channels is correct.</li> <li>Make sure that 17 or more Amplifier Units are not connected.</li> </ul> |
| Flashing red | Amplifier Unit<br>System Error                    | In one of the Amplifier Units, a system error has occurred at                           | Clear the system error in the connected Amplifier<br>Units and either perform the <i>Clear Error Status</i>                                                                                                    |
|              |                                                   | least once since startup. Or the system error state has been persisting.                | <i>Flag</i> service or cycle the power supply.                                                                                                    |

### 4-3 Checking for Errors and Troubleshooting with the Event Codes of the Communication Unit

This section describes how to check for errors and troubleshoot them with the event codes of the Communication Unit.

#### Overview

The Communication Unit records events, such as errors and status changes, that occur in it. Reading recorded event codes from event logs allows you to easily correct errors that occurred.

#### 4-3-1 Checking with No-protocol Commands

#### Reading Event Logs

Send the GR command with the following contents to read the event log.

| Class ID                | Event Log parameter (41 hex) |  |  |  |
|-------------------------|------------------------------|--|--|--|
| Instance ID             | 01 hex                       |  |  |  |
| Attribute ID (Instance) | 0D hex                       |  |  |  |
|                         | Event/Data Log Size          |  |  |  |
|                         | 0E hex                       |  |  |  |
|                         | Event/Data Log               |  |  |  |

#### **Clearing Event Logs**

Send the GC command with the following contents to clear the event log.

| Class ID                | Event Log parameter (41 hex) |
|-------------------------|------------------------------|
| Instance ID             | 01 hex                       |
| Attribute ID (Instance) | Not specified                |

Refer to A-2-1 Event Log Function (Class ID: 41 Hex) on page A-4.

#### **4-3-2** Event Codes for Errors and Troubleshooting Procedures

This section describes how to read the event codes of errors and troubleshoot them according to the event logs.

#### Format and Meaning of Event Codes

An event code consists of 12 hexadecimal digits. It is formatted as follows.

| 1  | 1 |
|----|---|
| 14 | ļ |
|    |   |

| Format of event codes     |                                                                                                    |
|---------------------------|----------------------------------------------------------------------------------------------------|
| 0000:00:00:00:00:0        |                                                                                                    |
|                           | <ul> <li>a. extended error code -1</li> <li>b. extended error code -2</li> <li>c. error/event code</li> <li>d. object instance</li> <li>e. object class</li> </ul> |
| a. extended error code -1 | Lower digits of the expansion error code. This contains the detailed er-<br>ror code.                                                                              |
| b. extended error code -2 | Upper digits of the expansion error code. This contains the error code in the class.                                                                               |
|                           | The most significant bit of these digits indicates the event category: 1 for warning and 0 for information.                                                        |
| c. error/event code       | This is the general status code.<br>It contains IF hex that indicates a vendor-specific error for all events.                                                      |
| d. object instance        | This is the instance ID for the event source.                                                                                                    |
| e. object class           | This is the class ID for the event source.                                                                                                    |

#### **Details on Events**

Details on each event are described below.

| Event code                                                                     | Category         | Retained<br>or Not re-<br>tained | Event name                                               | Cause                                                                                                    | Correction                                                                                                    |
|--------------------------------------------------------------------------------|------------------|----------------------------------|----------------------------------------------------------|----------------------------------------------------------------------------------------------------|----------------------------------------------------------------------------------------------------|
| 0041:01:1F:01:0<br>0                                                           | Informa-<br>tion | Retained                         | Clearing Event<br>Logs                                   | The event log was<br>cleared.                                                                                                    |                                                                                                    |
| 0392:01:1F:01:x<br>x<br>xx: Channel<br>number where<br>the event occur-<br>red | Warning          | Retained                         | Amp Informa-<br>tion Consecu-<br>tive Reception<br>Error | Data reception from<br>the Amplifier Unit in a<br>certain channel has<br>failed consecutively 16<br>times, or error data<br>has been received. | Check the connection status with<br>the Amplifier Unit and cycle the<br>power supply.<br>If cycling the power supply does<br>not clear the error, replace the<br>Communication Unit or Amplifier<br>Unit.<br>Check the surrounding noise envi-<br>ronment and implement noise<br>countermeasures. |
| 0392:01:1F:02:0<br>0                                                           | Warning          | Retained                         | Amplifier Unit<br>Alive Check Er-<br>ror                 | There is no data com-<br>ing from the Amplifier<br>Units.                                                                                      | Check the connection status with<br>the Amplifier Unit and cycle the<br>power supply.<br>If cycling the power supply does<br>not clear the error, replace the<br>Communication Unit or Amplifier<br>Unit.                                                                                         |

| Event code                                                                                                    | Category | Retained<br>or Not re-<br>tained | Event name                                       | Cause                                                                                       | Correction                                                                                                    |
|----------------------------------------------------------------------------------------------------|----------|----------------------------------|--------------------------------------------------|---------------------------------------------------------------------------------------------|----------------------------------------------------------------------------------------------------|
| 0392:01:1F:03:0<br>0                                                                                                    | Warning  | Retained                         | Amplifier Unit<br>Channel Recog-<br>nition Error | The Unit failed to rec-<br>ognize the channel<br>during startup.                            | Check the connection status with<br>the Amplifier Unit and cycle the<br>power supply.<br>If cycling the power supply does<br>not clear the error, replace the<br>Communication Unit or Amplifier<br>Unit. |
| 0392:01:1F:04:x<br>x<br>xx: Channel<br>number where<br>the system error<br>occurred                                                                     | Warning  | Retained                         | Amplifier Unit<br>System Error                   | A system error has oc-<br>curred in the Amplifier<br>Unit with a certain<br>channel number. | Correct the system error in the Am-<br>plifier Unit and cycle the power<br>supply.<br>If cycling the power supply does<br>not clear the error, replace the Am-<br>plifier Unit.                           |
| 0390:01:1F:01:x<br>x<br>xx: Setting that<br>caused the error<br>Bit 0: Communi-<br>cations speed<br>Bit 1: Data bit<br>length<br>Bit 2: Parity<br>check | Warning  | Retained                         | Communica-<br>tions Setting Er-<br>ror           | The communications<br>setting is incorrect<br>(N/A).                                        | Set the communications setting ro-<br>tary switch correctly and cycle the<br>power supply.                                                                                                    |

## 4-4 Resetting Errors

This section describes how to reset errors in the Communication Unit.

#### 4-4-1 Overview of Resetting Errors

If an error occurs in a Communication Unit, and you remove the cause of the error, the Communication Unit automatically recovers and starts operating normally.

#### 4-4-2 Hold Setting For Error Status

Use the following setting to set the behavior of the error status when the error cause is removed.

Use no-protocol commands to configure the following setting.

| Setting                       | Description                                                                   | Default | Setting range                  | Update<br>timing   |
|-------------------------------|-------------------------------------------------------------------------------|---------|--------------------------------|--------------------|
| Hold Setting For Error Status | Set the behavior of the er-<br>ror status when the error<br>cause is removed. | TRUE    | TRUE or<br>FALSE <sup>*1</sup> | After re-<br>start |

\*1. The set values are described as follows:

| Set value | Description                                                                |  |  |
|-----------|----------------------------------------------------------------------------|--|--|
| TRUE      | The error status does not change to FALSE when the error cause is removed. |  |  |
|           | To clear the error, use the Clear Error Status Flag service.               |  |  |
| FALSE     | The error status changes to FALSE when the error cause is removed.         |  |  |

Refer to A-2-3 Error Status Function (Class ID: 391 Hex) on page A-5 for setting with the SW command.

#### 4-4-3 Clearing the Error Status

Send the no-protocol command EC to change the error status to FALSE (cleared).

4

# A

## Appendices

The appendices provide information that supplements the main body of this manual, including supported advanced functions, sample programs, etc.

| A-1 Spec | ifications                                   | A-2  |
|----------|----------------------------------------------|------|
| A-1-1    | Dimensions                                   | A-2  |
| A-1-2    | General Specifications                       | A-2  |
| A-1-3    | RS-232C Communications Specifications        | A-3  |
| A-2 Supp | orted Advanced Functions                     | A-4  |
| A-2-1    | Event Log Function (Class ID: 41 Hex)        | A-4  |
| A-2-2    | Unit Management Function (Class ID: 390 Hex) | A-5  |
| A-2-3    | Error Status Function (Class ID: 391 Hex)    | A-5  |
| A-3 Supp | orted Message Communications                 | A-7  |
| A-3-1    | AW and AR Command Parameter List             | A-10 |
| A-3-2    | AD Command List                              | A-14 |

Α

## **A-1 Specifications**

This section describes the following specifications of the Communication Unit.

- · General Specifications
- RS-232C Communications Specifications

#### A-1-1 Dimensions

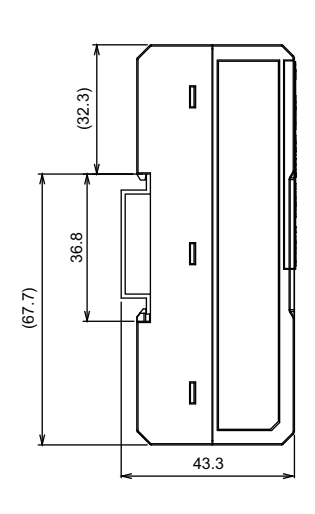

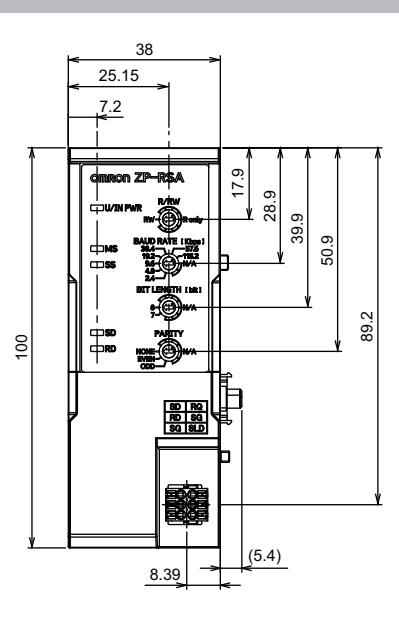

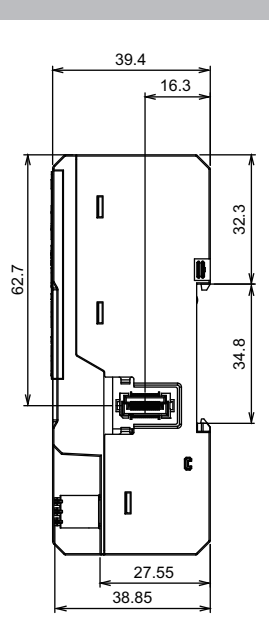

[ UNIT : mm ]

#### A-1-2 General Specifications

| Item                                     | Specification                                                                                              |
|------------------------------------------|----------------------------------------------------------------------------------------------------|
| Sensor that can be connected             | ZP-series Amplifier Unit                                                                                   |
| Power supply voltage                     | 10 to 30 VDC, including 10% ripple (p-p) (supplied from Amplifier Unit)                                    |
| Power consumption                        | 700 mW max. (not including Amplifier Unit)                                                                 |
| Indicators                               | MS (Green/Red), SS (Green/Red), RD (Green), SD (Green)                                                     |
| External input                           | Request input<br>When ON: 0 V short-circuit or 1.2 V max.<br>When OFF: Open (Leakage current: 0.1 mA max.) |
| Ambient temperature range                | Operating: -10 to 50°C<br>Storage: -15 to 70°C (with no icing or condensation)                             |
| Ambient humidity range                   | Operating and storage: 35% to 85% RH each (with no condensation)                                           |
| Vibration resistance                     | 10 to 150 Hz, double amplitude 0.7 mm, 80 minutes each in X, Y, and Z direc-<br>tions                      |
| Shock resistance                         | 300 m/s <sup>2</sup> , 3 times each in 6 directions along X, Y, and Z axes                                 |
| Dielectric strength                      | 1,000 VAC, 50/60 Hz for 1 minute                                                                           |
| Insulation resistance                    | 20 MΩ min. (at 500 VDC)                                                                                    |
| Maximum number of connected sen-<br>sors | 16 units max.                                                                                              |
| Degree of protection <sup>*1</sup>       | IP20 (IEC60529)                                                                                            |

| Item                    | Specification                                        |
|-------------------------|------------------------------------------------------|
| Material                | Polycarbonate                                        |
| Weight (Main unit only) | Approx. 75 g                                         |
| Accessories             | Instruction manual, compliance sheet, End Plates (2) |

\*1. This indicates the degree of protection when connected to an Amplifier Unit.

#### A-1-3 RS-232C Communications Specifications

| ltem                               |              | Specification                                                        |  |  |
|------------------------------------|--------------|----------------------------------------------------------------------|--|--|
| Communications port                |              | RS-232C (terminal block)                                             |  |  |
| Communication                      | ns method    | Full duplex                                                          |  |  |
| Synchronizatio                     | n method     | Start/stop synchronization                                           |  |  |
| Transmission code                  |              | ASCII                                                                |  |  |
| Communications speed <sup>*1</sup> |              | 2,400, 4,800, 9,600 (default) 19,200, 38,400, 57,600, or 115,200 bps |  |  |
| Data bit length                    | *1           | 7 bits or 8 bits (default)                                           |  |  |
| Parity check*1                     |              | None (default), Even, or Odd                                         |  |  |
| Stop bit length                    |              | 1 bit                                                                |  |  |
| Data delimiter When receiving      |              | CR or CR + LF automatically recognized                               |  |  |
|                                    | When sending | CR + LF fixed                                                        |  |  |

\*1. Use the rotary switches on the front panel of the ZP-RSA to switch between settings. Turn OFF the power supply before changing the switch settings. The settings will be reflected when the power supply is turned ON next time.

## A-2 Supported Advanced Functions

The supported advanced functions are listed below.

To access the advanced functions of the Communication Unit, use no-protocol commands.

| Object name        | Function                                                | Reference                              |
|--------------------|---------------------------------------------------------|----------------------------------------|
| Event log function | Reads errors and events that occurred in the Communi-   | A-2-1 Event Log Function (Class ID: 41 |
|                    | cation Unit.                                            | <i>Hex)</i> on page A-4                |
| Unit management    | Aggregates unit information on the Communication Unit.  | A-2-2 Unit Management Function (Class  |
| function           |                                                         | <i>ID: 390 Hex)</i> on page A-5        |
| Error status func- | Sets the hold setting for error status and provides the | A-2-3 Error Status Function (Class ID: |
| tion               | error cause or information for troubleshooting the Com- | <i>391 Hex)</i> on page A-5            |
|                    | munication Unit.                                        |                                        |

#### A-2-1 Event Log Function (Class ID: 41 Hex)

The event log function reads errors and events that occurred in the Communication Unit.

| Attribute | Desemptor name        | Description           | Attribute | Data      |                               |  |
|-----------|-----------------------|-----------------------|-----------|-----------|-------------------------------|--|
| ID (hex)  | Parameter name        | Description           | Allribule | Data type | Value (hex)                   |  |
| 02        | State                 | Instance state        | Read      | USINT     | 00: Non-existent              |  |
|           |                       |                       |           |           | 02: Empty                     |  |
|           |                       |                       |           |           | 03: Available                 |  |
|           |                       |                       |           |           | 04: Full/Overwrite            |  |
| 09        | Logged Data Config-   | Event Log Logged Da-  | Read/     | BYTE      | 00: Event Identifier          |  |
|           | uration               | ta Configuration      | Write     |           | 01: Event Identifier + Time   |  |
|           |                       |                       |           |           | Stamp                         |  |
|           |                       |                       |           |           | Default: 00                   |  |
| 0C        | Event/Data Log Max-   | Maximum number of     | Read      | UDINT     | 0000028                       |  |
|           | imum Size             | event log entries     |           |           |                               |  |
| 0D        | Event/Data Log Size   | Number of currently   | Read      | UDINT     | 00000000 to 00000028          |  |
|           |                       | registered event logs |           |           |                               |  |
| 0E        | Event/Data Log        | Event logs            | Read      | ARRAY OF  | *1                            |  |
|           |                       |                       |           | STRUCT    |                               |  |
| 18        | Event Identifier For- | Event log format      | Read      | USINT     | 01: 48-bit object model/error |  |
|           | mat                   |                       |           |           | format                        |  |

#### • Parameters

\*1. The data format for each event log is shown in the following table. All the registered event logs are read in order from the oldest. Refer to *4-3-2 Event Codes for Errors and Troubleshooting Procedures* on page 4-6 for details on event codes for errors and troubleshooting procedures.

The data format differs depending on the value of attribute ID 09 hex (Logged Data Configuration).

• When attribute ID 09 hex is 00 hex (Event Identifier)

| Byte offset | Data type | Description                      |
|-------------|-----------|----------------------------------|
| 0           | UINT      | Class ID for the event source    |
| 2           | USINT     | Instance ID for the event source |
| 3           | USINT     | 1F hex fixed                     |

| Byte offset | Data type | Description                                   |  |
|-------------|-----------|-----------------------------------------------|--|
| 4           | UINT      | Expansion error code:                         |  |
|             |           | • Lower byte: Error code in the class         |  |
|             |           | <ul> <li>Upper byte: Detailed code</li> </ul> |  |

• When attribute ID 09 hex is 01 hex (Event Identifier + Time Stamp)

| Byte offset | Data type     | Description                                                                     |  |  |
|-------------|---------------|---------------------------------------------------------------------------------|--|--|
| 0           | UINT          | Class ID for the event source                                                   |  |  |
| 2           | USINT         | Instance ID for the event source                                                |  |  |
| 3           | USINT         | 1F hex fixed                                                                    |  |  |
| 4           | UINT          | Expansion error code:                                                           |  |  |
|             |               | Lower byte: Error code in the class                                             |  |  |
|             |               | Upper byte: Detailed code                                                       |  |  |
| 5           | TIME          | Time of event occurrence:                                                       |  |  |
|             | or            | <ul> <li>When automatic clock adjustment is disabled: TIME (4 bytes)</li> </ul> |  |  |
|             | DATE AND TIME | • When automatic clock adjustment is enabled: DATE AND TIME (6 bytes)           |  |  |

#### A-2-2 Unit Management Function (Class ID: 390 Hex)

The Unit management function aggregates unit information on the Communication Unit.

| Attribute | Deremeter nome                     | Description                                            | Attribute      | Data      |                                                                                                    |  |
|-----------|------------------------------------|--------------------------------------------------------|----------------|-----------|----------------------------------------------------------------------------------------------------|--|
| ID (hex)  | Parameter name                     | Description                                            | Allribule      | Data type | Value (hex)                                                                                            |  |
| 01        | Unit Version                       | Unit version                                           | Read           | DWORD     | Unit version of Communication Unit                                                                     |  |
| 02        | Hardware Version                   | Hardware version                                       | Read           | DWORD     | Hardware version of the Communica-                                                                     |  |
| 03        | Software Version                   | Software version                                       | Read           | DWORD     | Software version of the Communication<br>Unit                                                          |  |
| 04        | Lot Number                         | Lot number                                             | Read           | DWORD     | Unique number assigned to each Com-<br>munication Unit                                                 |  |
| 0B        | Total Power-ON<br>Time             | Total power-ON time<br>(Unit: h)                       | Read           | UDINT     | 00000000 to 2AAAAAA                                                                                    |  |
| 10        | Connected CH                       | Gets the number of<br>connected Amplifier<br>Units.    | Read           | BYTE      | 1 to 16<br>0: Channel recognition failure<br>Default: 0                                                |  |
| 11        | Register number<br>of connected CH | Registration of the<br>number of connected<br>channels | Read/<br>Write | BYTE      | 1 to 16: Number of connected channels<br>0: No check for number of connected<br>channels<br>Default: 0 |  |

#### Parameters

#### A-2-3 Error Status Function (Class ID: 391 Hex)

The error status function sets the hold setting for error status and provides the error cause or information for troubleshooting the Communication Unit.

#### • Parameters

| Attrib-         | Paramotor                           |                                       | Attrib         | Data         |                                                                                                    |
|-----------------|-------------------------------------|---------------------------------------|----------------|--------------|----------------------------------------------------------------------------------------------------|
| ute ID<br>(hex) | name                                | Description                           | ute            | Data<br>type | Value (hex)                                                                                                    |
| 01              | Hold Setting<br>For Error<br>Status | Hold setting<br>for error sta-<br>tus | Read/<br>Write | BOOL         | <ul> <li>TRUE:<br/>The error status does not change to FALSE when the error cause is removed.<br/>To change the error status to FALSE, use the <i>Clear Error Status Flag</i> service.</li> <li>FALSE:<br/>The error status changes to FALSE when the error cause is removed.</li> <li>Default: TRUE</li> </ul>                                                                                                    |
| 04              | Unit Error<br>Aggregation<br>Status | Unit error<br>aggregation<br>status   | Read           | BYTE         | <ul> <li>20:<br/>The value is 20 hex when any of the attributes 01 to 05 hex is TRUE.</li> <li>00:<br/>The above errors did not occur.</li> </ul>                                                                                                    |
| 05              | UNIT Error<br>bit                   | Unit error bit                        | Read           | WORD         | Notification of the error status in the Unit.<br>When an error occurs, the corresponding bit is turned ON<br>(1).<br>Bit 0: Hardware failure in the Communication Unit<br>Bit 1: Unit Processing Error<br>Bit 2: Communications Error between Amplifier Units<br>Bit 3: EEPROM Error<br>Bit 4: Amplifier Unit Recognition Error at Startup<br>Bit 11: Connected Amplifier Unit System Error<br>Bits 12 to 15: Reserved (always 0) |

## A-3 Supported Message Communications

| Object name     | Class ID (hex) | Instance ID | Attribute ID (hex) | Parameter name                  | Description                                      |
|-----------------|----------------|-------------|--------------------|---------------------------------|--------------------------------------------------|
| Event Log       | 41             | 00          | 20                 | Time Format                     | Format of time information                       |
|                 |                | 00          | 21                 | Present Time                    | Current time                                     |
|                 |                | 01          | 02                 | State                           | Instance state                                   |
|                 |                | 01          | 09                 | Logged Data Configuration       | Event Log Logged Data Configuration              |
|                 |                | 01          | 0C                 | Event/Data Log Maximum Size     | Maximum number of event log entries              |
|                 |                | 01          | 0D                 | Event/Data Log Size             | Number of currently registered event logs        |
|                 |                | 01          | 0E                 | Event/Data Log                  | Event logs                                       |
|                 |                | 01          | 18                 | Event Identifier Format         | Event log format                                 |
| Unit management | 390            | 01          | 01                 | Unit Version                    | Unit version                                     |
|                 |                | 01          | 02                 | Hardware Version                | Hardware version                                 |
|                 |                | 01          | 03                 | Software Version                | Software version                                 |
|                 |                | 01          | 04                 | Lot Number                      | Lot number                                       |
|                 |                | 01          | 0B                 | Total Power-ON Time             | Total power-ON time (Unit: h)                    |
|                 |                | 01          | 10                 | Connected CH                    | Gets the number of connected Amplifier Units.    |
|                 |                | 01          | 11                 | Register number of connected CH | Registration of the number of connected channels |
| Error status    | 391            | 01          | 01                 | Hold Setting For Error Status   | Hold setting for error status                    |
|                 |                | 01          | 04                 | Unit Error Aggregation Status   | Unit error aggregation status                    |
|                 |                | 01          | 05                 | UNIT Error bit                  | Unit error bit                                   |
|                 |                | 01          |                    |                                 |                                                  |

#### Parameter Specification Comparison Table

| Object name | Class ID (hex) | Instance ID | Attribute ID (hex) | Data<br>type | Default<br>(hex) | Value (Value range) | Role                               |
|-------------|----------------|-------------|--------------------|--------------|------------------|---------------------|------------------------------------|
| Event Log   | 41             | 00          | 20                 | USINT        | DB               | DB: TIME            | Format of internally held time in- |
|             |                |             |                    |              |                  | CF: DATE AND TIME   | formation                          |

| Object name          | Class ID (hex) | Instance ID | Attribute ID (hex) | Data<br>type                   | Default<br>(hex)                                       | Value (Value range)                                                                                                    | Role                                                                                                    |
|----------------------|----------------|-------------|--------------------|--------------------------------|--------------------------------------------------------|----------------------------------------------------------------------------------------------------|----------------------------------------------------------------------------------------------------|
|                      |                | 00          | 21                 | Set value<br>of Time<br>Format | 0                                                      | <ul> <li>TIME<br/>80000000 to 7FFFFFF<br/>Default: 0000000</li> <li>DATE AND TIME<br/>DT#1972010100:00:00.000 to<br/>DT#2151060623:59:59.999<br/>Default: 00000000000</li> <li>Note 1. Any unused areas should be<br/>zero-padded.</li> <li>Note 2. When time is retrieved from<br/>the SNTP server using the<br/>data type TIME, the lower 4<br/>bytes of the 6-byte time infor-<br/>mation in ms are used.<br/>Thereafter, time is managed<br/>by using 0x0000000 to<br/>0xFFFFFFF.</li> </ul> | Current time information                                                                                                    |
|                      |                | 01          | 02                 | USINT                          | 00                                                     | 00<br>02<br>03<br>04                                                                                                    | Non-Existent<br>Empty<br>Available<br>Full/Overwrite                                                                                           |
|                      |                | 01          | 09                 | BYTE                           | 00                                                     | 00<br>01<br>Default: 00                                                                                                    | <ul><li>0 (default): Logs Event Identifier</li><li>in log data.</li><li>1: Logs Event Identifier and Time</li><li>Stamp in log data.</li></ul> |
|                      |                | 01          | 0C                 | UDINT                          | 00000028                                               | 00000028 (fixed)                                                                                                    | Maximum number of event log entries                                                                                                    |
|                      |                | 01          | 0D                 | UDINT                          | 0000000                                                | 00000000 to 00000028                                                                                                    | Number of currently registered event logs                                                                                                    |
|                      |                | 01          | 0E                 | ARRAY<br>OF<br>STRUCT          | Refer to <i>Pa-</i><br><i>rameters</i> on<br>page A-4. | Refer to <i>Parameters</i> on page A-4.                                                                                                    | Refer to <i>Parameters</i> on page<br>A-4.                                                                                                    |
|                      |                | 01          | 18                 | USINT                          | 1 (48-bit ob-<br>ject model/<br>error format)          | 1 (48-bit object model/error format)                                                                                                    | 48-bit object model/error format                                                                                                    |
|                      |                | 01          |                    |                                |                                                        |                                                                                                    | Clears the event log.                                                                                                    |
| Unit man-<br>agement | 390            | 01          | 01                 | DWORD                          | 1000000                                                | Unit version of the Unit                                                                                                    | Unit version of the Unit                                                                                                    |
|                      |                | 01          | 02                 | DWORD                          | 1000000                                                | Hardware version of the Unit                                                                                                    | Hardware version of the Unit                                                                                                    |
|                      |                | 01          | 03                 | DWORD                          | 1000000                                                | Software version of the Unit                                                                                                    | Software version of the Unit                                                                                                    |
|                      |                | 01          | 04                 | DWORD                          | Unit-specific                                          | Unique number assigned to each Unit                                                                                                    | Unique number assigned to each<br>Unit                                                                                                    |
|                      |                | 01          | 0B                 | UDINT                          | 0000                                                   | 00000000 to 2AAAAAA                                                                                                    | Total power-ON time (Unit: h)                                                                                                    |
|                      |                | 01          | 10                 | BYTE                           | 0                                                      | 1 to 16<br>0: Channel recognition failure                                                                                                    | Gets the number of connected<br>Amplifier Units after completion<br>of startup.<br>If connection fails, 0 will be re-<br>turned.               |
| Object name       | Class ID (hex) | Instance ID | Attribute ID (hex) | Data<br>type | Default<br>(hex) | Value (Value range)                                                                                                    | Role                                                                                                    |
|-------------------|----------------|-------------|--------------------|--------------|------------------|----------------------------------------------------------------------------------------------------|----------------------------------------------------------------------------------------------------|
|                   |                | 01          | 11                 | BYTE         | 0                | 1 to 16: Number of connected channels<br>0: No check for number of connected<br>channels                                                                                                    | Registers the number of con-<br>nected channels.<br>If the number of connected chan-<br>nels does not match the speci-<br>fied number, a channel recogni-<br>tion error will occur. |
| Error sta-<br>tus | 391            | 01          | 01                 | BOOL         | TRUE             | TRUE<br>FALSE                                                                                                    | The error status does not<br>change to FALSE when the error<br>cause is removed.<br>The error status changes to<br>FALSE when the error cause is<br>removed.                        |
|                   |                | 01          | 04                 | BYTE         | 00               | 00: Normal status<br>20: Error occurred                                                                                                    | The above error does not occur<br>when any of the error causes in<br>Attribute 05 to 5B hex is TRUE.                                                                                |
|                   |                | 01          | 05                 | WORD         | 0000             | Bit 0: Hardware failure in the Communi-<br>cation Unit<br>Bit 1: Unit Processing Error<br>Bit 2: Communications Error between<br>Amplifier Units<br>Bit 3: EEPROM Error<br>Bit 4: Amplifier Unit Recognition Error at<br>Startup<br>Bit 11: Connected Amplifier Unit System<br>Error<br>Bits 12 to 15: Reserved (always 0) | Notification of the error status in<br>the Communication Unit.<br>When an error occurs, the corre-<br>sponding bit is turned ON (1).                                                |
|                   |                | 01          |                    |              |                  | Clear error status                                                                                                    | Clears all error status values.                                                                                                    |

# • Command Comparison Table

| Object name | Class ID (hex) | Instance ID | Attribute ID (hex) | Parameter name            | Description                            | Corresponding no-protocol command | Immediately applied or restart required No-protocol |
|-------------|----------------|-------------|--------------------|---------------------------|----------------------------------------|-----------------------------------|-----------------------------------------------------|
| Event Log   | 41             | 00          | 20                 | Time Format               | Format of time information             | GW/GR                             | Applied by re-<br>start                             |
|             |                | 00          | 21                 | Present Time              | Current time                           | GW/GR                             | Immediately<br>applied                              |
|             |                | 01          | 02                 | State                     | Instance state                         | GR                                |                                                     |
|             |                | 01          | 09                 | Logged Data Configuration | Event Log Logged Data<br>Configuration | GW/GR                             | Applied by re-<br>start                             |

| Object name          | Class ID (hex) | Instance ID | Attribute ID (hex) | Parameter name                       | Description                                        | Corresponding no-protocol command | Immediately applied or restart required No-protocol |
|----------------------|----------------|-------------|--------------------|--------------------------------------|----------------------------------------------------|-----------------------------------|-----------------------------------------------------|
|                      |                | 01          | 0C                 | Event/Data Log Maximum<br>Size       | Maximum number of event log entries                | GR                                |                                                     |
|                      |                | 01          | 0D                 | Event/Data Log Size                  | Number of currently regis-<br>tered event logs     | GR                                |                                                     |
|                      |                | 01          | 0E                 | Event/Data Log                       | Event logs                                         | GR                                |                                                     |
|                      |                | 01          | 18                 | Event Identifier Format              | Event log format                                   | GR                                |                                                     |
|                      |                | 01          |                    |                                      |                                                    | GC                                |                                                     |
| Unit manage-<br>ment | 390            | 01          | 01                 | Unit Version                         | Unit version                                       | DR                                |                                                     |
|                      |                | 01          | 02                 | Hardware Version                     | Hardware version                                   | DR                                |                                                     |
|                      |                | 01          | 03                 | Software Version                     | Software version                                   | DR                                |                                                     |
|                      |                | 01          | 04                 | Lot Number                           | Lot number                                         | DR                                |                                                     |
|                      |                | 01          | 0B                 | Total Power-ON Time                  | Total power-ON time (Unit:<br>h)                   | DR                                |                                                     |
|                      |                | 01          | 10                 | Connected CH                         | Gets the number of con-<br>nected Amplifier Units. | DR                                |                                                     |
|                      |                | 01          | 11                 | Register number of con-<br>nected CH | Registration of the number of connected channels   | DW/DR                             | Applied by re-<br>start                             |
| Error status         | 391            | 01          | 01                 | Hold Setting For Error Sta-<br>tus   | Hold setting for error status                      | SW/SR                             | Applied by re-<br>start                             |
|                      |                | 01          | 04                 | Unit Error Aggregation Sta-<br>tus   | Unit error aggregation sta-<br>tus                 | SR                                |                                                     |
|                      |                | 01          | 05                 | UNIT Error bit                       | Unit error bit                                     | SR                                |                                                     |
|                      |                | 01          |                    |                                      |                                                    | EC                                |                                                     |

# A-3-1 AW and AR Command Parameter List

The parameters used to send the AW or AR command are shown in the table below.

O: Possible/X: Not possible

| Data  | Index1<br>(hex) | Parameter                                         | Default                             | Write data setting range or output range                                                | Unit       | Re-<br>trieval | Set-<br>ting |
|-------|-----------------|---------------------------------------------------|-------------------------------------|-----------------------------------------------------------------------------------------|------------|----------------|--------------|
| BANK0 | 0               | High Threshold<br>[BANK0]                         | Measurement<br>range × 0.1          | -999,999,999 to 999,999,999                                                             | 0.01<br>µm | 0              | 0            |
|       | 1               | Low Threshold<br>[BANK0]                          | - (Measure-<br>ment range ×<br>0.1) | -999,999,999 to 999,999,999                                                             | 0.01<br>µm | 0              | 0            |
|       | 2               | Zero Reset Indicator<br>Value [BANK0]             | 0                                   | -999,999,999 to 999,999,999                                                             | 0.01<br>µm | 0              | 0            |
|       | 3               | Zero Reset Level<br>[BANK0]                       | 0                                   | -999,999,999 to 999,999,999                                                             | 0.01<br>µm | 0              | ×            |
|       | 4               | Zero Reset Flag<br>[BANK0]                        | 0                                   | 0: Zero reset not executed (OFF),<br>1: Zero reset executed (ON)                        |            | 0              | ×            |
|       | 5               | Analog Output Scal-<br>ing [BANK0]                | 0                                   | 0: Disable analog output scaling, 1:<br>Enable analog output scaling                    |            | 0              | 0            |
|       | 6               | Analog Output Scal-<br>ing Upper Limit<br>[BANK0] | Maximum<br>measurement<br>value     | -999,999,999 to 999,999,999                                                             | 0.01<br>µm | 0              | 0            |
|       | 7               | Analog Output Scal-<br>ing Lower Limit<br>[BANK0] | Minimum<br>measurement<br>value     | -999,999,999 to 999,999,999                                                             | 0.01<br>µm | 0              | 0            |
| BANK1 | 20              | High Threshold<br>[BANK0]                         | Measurement<br>range × 0.1          | -999,999,999 to 999,999,999                                                             | 0.01<br>µm | 0              | 0            |
|       | 21              | Low Threshold<br>[BANK0]                          | - (Measure-<br>ment range ×<br>0.1) | -999,999,999 to 999,999,999                                                             | 0.01<br>µm | 0              | 0            |
|       | 22              | Zero Reset Indicator<br>Value [BANK0]             | 0                                   | -999,999,999 to 999,999,999                                                             | 0.01<br>µm | 0              | 0            |
|       | 23              | Zero Reset Level<br>[BANK0]                       | 0                                   | -999,999,999 to 999,999,999                                                             | 0.01<br>µm | 0              | ×            |
|       | 24              | Zero Reset Flag<br>[BANK0]                        | 0                                   | <ul><li>0: Zero reset not executed (OFF),</li><li>1: Zero reset executed (ON)</li></ul> |            | 0              | ×            |
|       | 25              | Analog Output Scal-<br>ing [BANK0]                | 0                                   | 0: Disable analog output scaling, 1:<br>Enable analog output scaling                    |            | 0              | 0            |
|       | 26              | Analog Output Scal-<br>ing Upper Limit<br>[BANK0] | Maximum<br>measurement<br>value     | -999,999,999 to 999,999,999                                                             | 0.01<br>µm | 0              | 0            |
|       | 27              | Analog Output Scal-<br>ing Lower Limit<br>[BANK0] | Minimum<br>measurement<br>value     | -999,999,999 to 999,999,999                                                             | 0.01<br>µm | 0              | 0            |

| Data                       | Index1<br>(hex) | Parameter                                         | Default                             | Write data<br>setting range or output range                                                     | Unit       | Re-<br>trieval | Set-<br>ting |
|----------------------------|-----------------|---------------------------------------------------|-------------------------------------|-------------------------------------------------------------------------------------------------|------------|----------------|--------------|
| BANK2                      | 40              | High Threshold<br>[BANK0]                         | 110% of<br>measurement<br>range     | -999,999,999 to 999,999,999                                                                     | 0.01<br>µm | 0              | 0            |
|                            | 41              | Low Threshold<br>[BANK0]                          | 90% of meas-<br>urement<br>range    | -999,999,999 to 999,999,999                                                                     | 0.01<br>µm | 0              | 0            |
|                            | 42              | Zero Reset Indicator<br>Value [BANK0]             | 0                                   | -999,999,999 to 999,999,999                                                                     | 0.01<br>µm | 0              | 0            |
|                            | 43              | Zero Reset Level<br>[BANK0]                       | 0                                   | -999,999,999 to 999,999,999                                                                     | 0.01<br>µm | 0              | ×            |
|                            | 44              | Zero Reset Flag<br>[BANK0]                        | 0                                   | 0: Zero reset not executed (OFF),<br>1: Zero reset executed (ON)                                |            | 0              | ×            |
|                            | 45              | Analog Output Scal-<br>ing [BANK0]                | 0                                   | 0: Disable analog output scaling, 1:<br>Enable analog output scaling                            |            | 0              | 0            |
|                            | 46              | Analog Output Scal-<br>ing Upper Limit<br>[BANK0] | Maximum<br>measurement<br>value     | -999,999,999 to 999,999,999                                                                     | 0.01<br>µm | 0              | 0            |
|                            | 47              | Analog Output Scal-<br>ing Lower Limit<br>[BANK0] | Minimum<br>measurement<br>value     | -999,999,999 to 999,999,999                                                                     | 0.01<br>µm | 0              | 0            |
| BANK3                      | 60              | High Threshold<br>[BANK0]                         | Measurement<br>range × 0.1          | -999,999,999 to 999,999,999                                                                     | 0.01<br>µm | 0              | 0            |
|                            | 61              | Low Threshold<br>[BANK0]                          | - (Measure-<br>ment range ×<br>0.1) | -999,999,999 to 999,999,999                                                                     | 0.01<br>µm | 0              | 0            |
|                            | 62              | Zero Reset Indicator<br>Value [BANK0]             | 0                                   | -999,999,999 to 999,999,999                                                                     | 0.01<br>µm | 0              | 0            |
|                            | 63              | Zero Reset Level<br>[BANK0]                       | 0                                   | -999,999,999 to 999,999,999                                                                     | 0.01<br>µm | 0              | ×            |
|                            | 64              | Zero Reset Flag<br>[BANK0]                        | 0                                   | 0: Zero reset not executed (OFF),<br>1: Zero reset executed (ON)                                |            | 0              | ×            |
|                            | 65              | Analog Output Scal-<br>ing [BANK0]                | 0                                   | 0: Disable analog output scaling, 1:<br>Enable analog output scaling                            |            | 0              | 0            |
|                            | 66              | Analog Output Scal-<br>ing Upper Limit<br>[BANK0] | Maximum<br>measurement<br>value     | -999,999,999 to 999,999,999                                                                     | 0.01<br>µm | 0              | 0            |
|                            | 67              | Analog Output Scal-<br>ing Lower Limit<br>[BANK0] | Minimum<br>measurement<br>value     | -999,999,999 to 999,999,999                                                                     | 0.01<br>µm | 0              | 0            |
| Basic Sensor Set-<br>tings | 80              | Measurement Cycle                                 | 3                                   | 0: 125 µs, 1: 250 µs, 2: 500 µs, 3: 1<br>ms, 4: 2 ms, 5: 4 ms, 6: 20 ms, 7:<br>50 ms, 8: 100 ms |            | 0              | 0            |
|                            | 81              | Calculation                                       | 0                                   | 0: OFF, 1: Thickness calculation mode, 2: Subtraction mode                                      |            | 0              | 0            |
|                            | 82              | - Thick                                           | 0                                   | 0 to 999,999,999                                                                                | 0.01<br>µm | 0              | 0            |
|                            | 83              | Analog Output                                     | 2                                   | 0: ±5 V, 1: 1 to 5 V, 2: 4 to 20 mA,<br>3: 0 to 5 V, 4: OFF                                     |            | 0              | 0            |

| Data                                           | Index1<br>(hex) | Parameter                                                             | Default                         | Write data setting range or output range                                                                                                    | Unit               | Re-<br>trieval | Set-<br>ting |
|------------------------------------------------|-----------------|-----------------------------------------------------------------------|---------------------------------|----------------------------------------------------------------------------------------------------|--------------------|----------------|--------------|
| Advanced Sensor<br>Settings (Meas-<br>urement) | 90              | Number of Samples<br>to Average                                       | 4                               | (0: 1 time, 1: 2 times, 2: 4 times, 3:<br>8 times, 4: 16 times, 5: 32 times, 6:<br>64 times, 7: 128 times, 8: 256<br>times, 9: 512 times/10: 1,024 times,<br>11: 2,048 times, 12: 4,096 times) |                    | 0              | 0            |
|                                                | 91              | 91 Meas. Scaling 0 0: 2-point scaling OFF, 1: 2-point scaling ON      |                                 |                                                                                                    | 0                  | 0              |              |
|                                                | 92              | 92 - Scale1 Before Maximum -999,999,999 to 999,9<br>measurement value |                                 | -999,999,999 to 999,999,999                                                                                                    | 0.01<br>µm         | 0              | 0            |
|                                                | 93              | - Scale1 After                                                        | Maximum<br>measurement<br>value | -999,999,999 to 999,999,999                                                                                                    | 0.01<br>µm         | 0              | 0            |
|                                                | 94              | - Scale2 Before                                                       | Minimum<br>measurement<br>value | -999,999,999 to 999,999,999                                                                                                    | 0.01<br>µm         | 0              | 0            |
|                                                | 95              | - Scale2 After                                                        | Minimum<br>measurement<br>value | -999,999,999 to 999,999,999                                                                                                    | 0.01<br>µm         | 0              | 0            |
|                                                | 96              | Sensing Surface                                                       | 0                               | 0: MAX, 1: NEAR, 2: FAR                                                                                                    |                    | 0              | 0            |
|                                                | 97              | Meas. Direction                                                       | 0                               | 0: Normal (NEAR plus), 1: Reverse<br>(FAR plus)                                                                                                    |                    | 0              | 0            |
|                                                | 98              | Diff. Calculation                                                     | 0                               | 0: OFF, 1: ON                                                                                                    |                    | 0              | 0            |
|                                                | 99              | Diff. Cycle                                                           | 1                               | 1 to 8,000                                                                                                    | Number<br>of times | 0              | 0            |
| Advanced Sensor                                | A0              | Output Logic                                                          | 0                               | 0: N.O., 1: N.C.                                                                                                    |                    | 0              | 0            |
| Settings (I/O)                                 | A1              | Hold Function                                                         | 0                               | 0: OFF, 1: Peak, 2: Bottom, 3: Sam-<br>ple, 4: Peak to Peak, 5: Auto<br>Peak/6: Auto Bottom                                                                                                    |                    | 0              | 0            |
|                                                | A2              | - Trigger Level                                                       | 0                               | -9999999999 to 999999999                                                                                                    | 0.01<br>µm         | 0              | 0            |
|                                                | A3              | Timer Mode                                                            | 0                               | 0: OFF, 1: ON-delay timer, 2: OFF-<br>delay timer, 3: One-shot timer                                                                                                    |                    | 0              | 0            |
|                                                | A4              | - Timer Time                                                          | 1                               | 1 to 9,999                                                                                                    | ms                 | 0              | 0            |
|                                                | A5              | Hysteresis                                                            | 0                               | 0 to 999,999,999                                                                                                    | 0.01<br>µm         | 0              | 0            |
|                                                | A6              | Input Select                                                          | 0                               | 0: Button, 1: External Input                                                                                                    |                    | 0              | 0            |
|                                                | A7              | External Input                                                        | 0                               | 0: Timing Reset, 1: Bank A/Bank B                                                                                                    |                    | 0              | 0            |
|                                                | A8              | Zero Reset Memory                                                     | 0                               | 0: Memory storage OFF, 1: Memory storage ON                                                                                                    |                    | 0              | 0            |
|                                                | A9              | Synchronization                                                       | 0                               | 0: Timing A, 1: Timing B                                                                                                    |                    | 0              | 0            |
|                                                | AA              | Keep Function                                                         | 0                               | 0: OFF, 1: ON                                                                                                    |                    | 0              | 0            |
|                                                | AB              | Keep Count                                                            | 0                               | 0 to 1000                                                                                                    | Number<br>of times | 0              | 0            |
|                                                | AC              | Initial Output (at ±5<br>V)                                           | 11                              | 0: -5 V, 1: -4 V, , 10: 5 V, 11:<br>MAX (5.5 V)                                                                                                    |                    | 0              | 0            |
|                                                | AD              | Initial Output (at 1 to 5 V)                                          | 5                               | 0: 1 V, 1: 2 V, , 4: 5 V, 5: MAX<br>(5.5 V)                                                                                                    |                    | 0              | 0            |
|                                                | AE              | Initial Output (at 0 to 5 V)                                          | 6                               | 0: 0 V, 1: 1 V, , 4: 4 V, 5: 5 V, 6:<br>MAX (5.5 V)                                                                                                    |                    | 0              | 0            |
|                                                | AF              | Initial Output (at 4 to 20 mA)                                        | 17                              | 0: 4 mA, 1: 5 mA, , 16: 20 mA,<br>17: MAX (22 mA)                                                                                                    |                    | 0              | 0            |

| Data               | Index1<br>(hex) | Parameter                            | Default                                                                              | Write data setting range or output range                                                                                                    | Unit       | Re-<br>trieval | Set-<br>ting |
|--------------------|-----------------|--------------------------------------|--------------------------------------------------------------------------------------|----------------------------------------------------------------------------------------------------|------------|----------------|--------------|
| Advanced Sensor    | C0              | Reverse                              | 0                                                                                    | 0: OFF, 1: ON                                                                                                    |            | 0              | 0            |
| Settings (Display/ | C1              | Brightness                           | 0                                                                                    | 0: Normal, 1: OFF                                                                                                    |            | 0              | 0            |
| Operation)         | C2              | Number of Display<br>Digits          | LS025,<br>LS050,<br>LS100: 1<br>LS300,<br>LS600: 2                                   | 0: 0.001, 1: 0.01, 2: 0.1/ 3: 1 [mm]                                                                                                    |            | 0              | 0            |
|                    | C3              | C3 Head Display Mode 0 0: Measuremer |                                                                                      | 0: Measurement mode, 1: OFF                                                                                                    |            | 0              | 0            |
|                    | C4              | Display Select 0                     |                                                                                      | 0: Normal, 1: High Thresh, 2: Low<br>Thresh, 3: Analog, 4: Resolution, 5:<br>Real Value, 6: Channel No., 7: En-<br>large View                                                                                                    |            | 0              | 0            |
| Shortcut           | CA              | Change BANK                          | 0                                                                                    | 0: BANK0, 1: BANK1, 2: BANK2, 3:<br>BANK3                                                                                                    |            | 0              | ×            |
|                    | СВ              | Key Lock                             | 0                                                                                    | 0: Lock OFF, 1: Lock ON                                                                                                    |            | 0              | 0            |
|                    | сс              | Setting Tolerance                    | LS025: 10000<br>LS050: 20000<br>LS100: 50000<br>LS300:<br>200000<br>LS600:<br>800000 | 0 to 999,999,999                                                                                                    | 0.01<br>μm | 0              | 0            |
| Others             | EO              | Amplifier Unit Control<br>Status     | 0x00                                                                                 | 0x00 to 0xFF (Bit control)<br>Bit 0: Laser emission status (0:<br>Emitting, 1: OFF)<br>Bit 1: Zero reset status (0: Cancel,<br>1: Execute)<br>Bit 2: Timing status (0: Non-sam-<br>pling, 1: Sampling)<br>Bit 3: Reset status (0: Not reset, 1:<br>Resetting)<br>Bit 4: Find-me status (0: Not exe-<br>cuted, 1: Executing)<br>Bit 5: Reserved<br>Bit 6: Reserved<br>Bit 7: Reserved |            | 0              | ×            |
|                    | E1              | Language                             | 1                                                                                    | 1: English, 2: Japanese, 3: Simpli-<br>fied Chinese 4: Korean                                                                                                    |            | 0              | 0            |

# A-3-2 AD Command List

The command format of AD commands is shown in the table below.

|                       |                   | Amplifier<br>Unit oper-<br>ation at re-<br>ception       | F        | Parameter dat                | a       | Response data                                                                  |        |                  |           |  |
|-----------------------|-------------------|----------------------------------------------------------|----------|------------------------------|---------|--------------------------------------------------------------------------------|--------|------------------|-----------|--|
| Command<br>code (hex) | Command           |                                                          | 1 byte   | 1 byte                       | 4 bytes | 1 byte                                                                         | 1 byte | 1 byte           | 4 bytes   |  |
| 03                    | Read Set<br>Value | Reads the<br>set value<br>from the<br>Amplifier<br>Unit. | Index1*1 | Index2<br>(Fixed to<br>0x00) | 0x00    | Normally<br>received:<br>03<br>Not re-<br>ceived: F1<br>Parameter<br>error: F2 | Index1 | Index2<br>(0x00) | Read data |  |

|                       |                                      | Amplifier                                                                                     | F                                                                  | Parameter dat                | a          | Response data                                                                  |                                                                    |                         |                                                                                                    |
|-----------------------|--------------------------------------|-----------------------------------------------------------------------------------------------|--------------------------------------------------------------------|------------------------------|------------|--------------------------------------------------------------------------------|--------------------------------------------------------------------|-------------------------|----------------------------------------------------------------------------------------------------|
| Command<br>code (hex) | Command                              | Unit oper-<br>ation at re-<br>ception                                                         | 1 byte                                                             | 1 byte                       | 4 bytes    | 1 byte                                                                         | 1 byte                                                             | 1 byte                  | 4 bytes                                                                                                   |
| 04                    | Write Set<br>Value                   | Writes the<br>set value to<br>the Amplifi-<br>er Unit.                                        | Index1*1                                                           | Index2<br>(Fixed to<br>0x00) | Write data | Normally<br>received:<br>04<br>Not re-<br>ceived: F1<br>Parameter<br>error: F2 | Index1                                                             | Index2<br>(0x00)        | 0x00                                                                                                    |
| 05                    | Read Mod-<br>el IDs                  | Reads the<br>model IDs<br>of the Am-<br>plifier Unit<br>and Sensor<br>Head.                   | PARAM1<br>(0x00: Am-<br>plifier Unit)<br>(0x01:<br>Sensor<br>Head) | 0x00                         |            | Normally<br>received:<br>05<br>Not re-<br>ceived: F1<br>Parameter<br>error: F2 | PARAM1<br>(0x00: Am-<br>plifier Unit)<br>(0x01:<br>Sensor<br>Head) | 0x00                    | Read data                                                                                                 |
| 06                    | Read Mod-<br>el Informa-<br>tion     | Reads the<br>model in-<br>formation<br>of the Am-<br>plifier Unit<br>and Sensor<br>Head.      | PARAM1<br>(0x00: Am-<br>plifier Unit)<br>(0x01:<br>Sensor<br>Head) | ID<br>(0x01 to<br>0x08)      | 0x00       | Normally<br>received:<br>06<br>Not re-<br>ceived: F1<br>Parameter<br>error: F2 | PARAM1<br>(0x00: Am-<br>plifier Unit)<br>(0x01:<br>Sensor<br>Head) | ID<br>(0x01 to<br>0x08) | Read data<br>(4-byte AS-<br>CII, 32<br>bytes in to-<br>tal (Send<br>data split<br>into 8 parts<br>by ID)) |
| 07                    | Read Seri-<br>al Numbers             | Reads the<br>serial num-<br>bers of the<br>Amplifier<br>Unit and<br>Sensor<br>Head.           | PARAM1<br>(0x00: Am-<br>plifier Unit)<br>(0x01:<br>Sensor<br>Head) | ID<br>(0x01 to<br>0x02)      | 0x00       | Normally<br>received:<br>07<br>Not re-<br>ceived: F1<br>Parameter<br>error: F2 | PARAM1<br>(0x00: Am-<br>plifier Unit)<br>(0x01:<br>Sensor<br>Head) | ID<br>(0x01 to<br>0x02) | Read data<br>(4-byte AS-<br>CII, 8 bytes<br>in total<br>(Send data<br>split into 2<br>parts by<br>ID))    |
| 08                    | Read<br>Hardware<br>Versions         | Reads the<br>hardware<br>versions of<br>the Amplifi-<br>er Unit and<br>Sensor<br>Head.        | PARAM1<br>(0x00: Am-<br>plifier Unit)<br>(0x01:<br>Sensor<br>Head) | 0x00                         |            | Normally<br>received:<br>08<br>Not re-<br>ceived: F1<br>Parameter<br>error: F2 | PARAM1<br>(0x00: Am-<br>plifier Unit)<br>(0x01:<br>Sensor<br>Head) | 0x00                    | Read data<br>(4-byte AS-<br>CII)                                                                          |
| 09                    | Read Soft-<br>ware Ver-<br>sions     | Reads the<br>software<br>versions of<br>the Amplifi-<br>er Unit and<br>Sensor<br>Head.        | PARAM1<br>(0x00: Am-<br>plifier Unit)<br>(0x01:<br>Sensor<br>Head) | 0x00                         |            | Normally<br>received:<br>09<br>Not re-<br>ceived: F1<br>Parameter<br>error: F2 | PARAM1<br>(0x00: Am-<br>plifier Unit)<br>(0x01:<br>Sensor<br>Head) | 0x00                    | Read data<br>(4-byte AS-<br>CII)                                                                          |
| 10                    | Initialize to<br>Factory<br>Defaults | Initializes<br>the Amplifi-<br>er Unit's<br>EEPROM<br>settings to<br>the factory<br>defaults. | 0x00                                                               |                              |            | Normally<br>received:<br>10<br>Not re-<br>ceived: F1<br>Parameter<br>error: F2 | 0x00                                                               |                         |                                                                                                    |

A

|                       |                                                              | Amplifier                                                                                    | F                                                                                      | Parameter dat | a       |                                                                                | Respor                                                                                                    | ise data                                               |         |
|-----------------------|--------------------------------------------------------------|----------------------------------------------------------------------------------------------|----------------------------------------------------------------------------------------|---------------|---------|--------------------------------------------------------------------------------|----------------------------------------------------------------------------------------------------|--------------------------------------------------------|---------|
| Command<br>code (hex) | Command                                                      | Unit oper-<br>ation at re-<br>ception                                                        | 1 byte                                                                                 | 1 byte        | 4 bytes | 1 byte                                                                         | 1 byte                                                                                                    | 1 byte                                                 | 4 bytes |
| 20                    | Execute<br>Automatic<br>Measure-<br>ment Cycle<br>Adjustment | Sends a<br>command<br>to execute<br>sampling<br>period<br>teaching to<br>the Sensor<br>Head. | 0x00                                                                                   |               |         | Normally<br>received:<br>20<br>Not re-<br>ceived: F1<br>Parameter<br>error: F2 | PARAM1<br>(0x00: OK)<br>(0x0F: NG)                                                                                                    | PARAM2<br>Sampling<br>period ad-<br>justment<br>result | 0x00    |
| 21                    | Execute<br>Threshold<br>Teaching                             | Executes<br>threshold<br>teaching<br>using toler-<br>ances set<br>in advance.                | 0x00                                                                                   |               |         | Normally<br>received:<br>21<br>Not re-<br>ceived: F1<br>Parameter<br>error: F2 | PARAM1<br>(0x00: OK)<br>(0x0E:<br>Teaching<br>executed<br>during non-<br>measure-<br>ment)<br>(0x0F:<br>Threshold<br>out of<br>measure-<br>ment<br>range) | 0x00                                                   |         |
| 22                    | Control La-<br>ser Emis-<br>sion OFF                         | Controls la-<br>ser emis-<br>sion OFF.                                                       | PARAM1<br>(0x00: ON)<br>(0x01:<br>OFF)                                                 | 0x00          |         | Normally<br>received:<br>22<br>Not re-<br>ceived: F1<br>Parameter<br>error: F2 | PARAM1<br>(0x00: OK)<br>(0x0F: NG)                                                                                                    | 0x00                                                   |         |
| 23                    | Control<br>Zero Reset                                        | Executes<br>or cancels<br>zero reset.                                                        | PARAM1<br>(0x00:<br>Cancel)<br>(0x01: Exe-<br>cute)                                    | 0x00          |         | Normally<br>received:<br>23<br>Not re-<br>ceived: F1<br>Parameter<br>error: F2 | PARAM1<br>(0x00: OK)<br>(0x0F: NG)                                                                                                    | 0x00                                                   |         |
| 24                    | Control<br>Bank<br>Change                                    | Executes<br>bank<br>change.                                                                  | PARAM1<br>(0x00:<br>BANK0)<br>(0x01:<br>BANK1)<br>(0x02:<br>BANK2)<br>(0x03:<br>BANK3) | 0x00          |         | Normally<br>received:<br>24<br>Not re-<br>ceived: F1<br>Parameter<br>error: F2 | PARAM1<br>(0x00: OK)<br>(0x0F: NG)                                                                                                    | 0x00                                                   |         |
| 25                    | Control<br>Timing In-<br>put                                 | Executes<br>timing in-<br>put.                                                               | PARAM1<br>(0x00:<br>Cancel)<br>(0x01: Exe-<br>cute)                                    | 0x00          |         | Normally<br>received:<br>25<br>Not re-<br>ceived: F1<br>Parameter<br>error: F2 | PARAM1<br>(0x00: OK)<br>(0x0F: NG)                                                                                                    | 0x00                                                   |         |

|                       |                              | Amplifier                             | P                                                   | arameter dat | a       |                                                                                | Respor                             | ise data |         |
|-----------------------|------------------------------|---------------------------------------|-----------------------------------------------------|--------------|---------|--------------------------------------------------------------------------------|------------------------------------|----------|---------|
| Command<br>code (hex) | Command                      | Unit oper-<br>ation at re-<br>ception | 1 byte                                              | 1 byte       | 4 bytes | 1 byte                                                                         | 1 byte                             | 1 byte   | 4 bytes |
| 26                    | Control Re-<br>set Input     | Executes<br>reset input.              | PARAM1<br>(0x00:<br>Cancel)<br>(0x01: Exe-<br>cute) | 0x00         |         | Normally<br>received:<br>26<br>Not re-<br>ceived: F1<br>Parameter<br>error: F2 | PARAM1<br>(0x00: OK)<br>(0x0F: NG) | 0x00     |         |
| 27                    | Control<br>Find-me<br>Enable | Executes<br>find-me<br>control.       | PARAM1<br>(0x00:<br>Cancel)<br>(0x01: Exe-<br>cute) | 0x00         |         | Normally<br>received:<br>27<br>Not re-<br>ceived: F1<br>Parameter<br>error: F2 | PARAM1<br>(0x00: OK)<br>(0x0F: NG) | 0x00     |         |

\*1. Refer to the Index1 column in A-3-1 AW and AR Command Parameter List on page A-10.

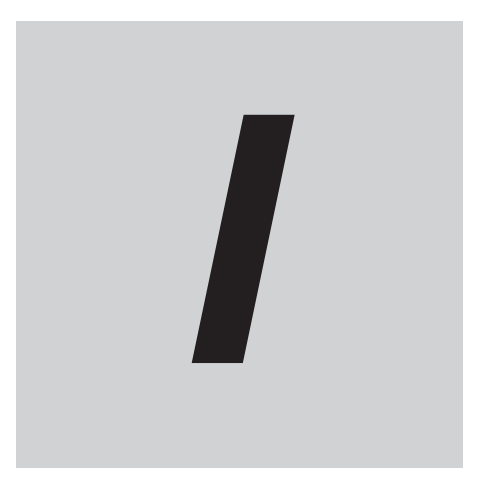

# Index

# Index

## Α

| AD command                       | 3-6  |
|----------------------------------|------|
| AD command list                  | A-14 |
| Amplifier Unit connector         | 2-5  |
| Amplifier Unit operation command | 3-3  |
| Amplifier Unit settings          | 3-3  |
| Amplifier Unit System Error      | 4-5  |
| AR command                       | 3-5  |
| AW command                       |      |
|                                  |      |

## С

| checking for errors                                 | 4-2         |
|-----------------------------------------------------|-------------|
| checking for errors and troubleshooting with indica | tors 4-3    |
| checking for errors and troubleshooting with the ev | /ent codes  |
| of the Communication Unit                           | 4-6         |
| Clear error                                         | 3-4         |
| clearing the error status                           | 4-9         |
| command format                                      | 3-4         |
| Communication Unit1-                                | 2, 1-3, 3-2 |
| Communication Unit main unit settings               |             |
| communications cable                                | 2-2         |
| communications connector                            | 2-4, 2-11   |
| communications connector connection procedure.      | 2-12        |
| Communications Setting Error                        | 4-5         |
| communications speed setting                        | 3-2         |
| Controller                                          | 2-2         |
|                                                     |             |

## D

| data bit length setting | 3-2 |
|-------------------------|-----|
| details on events       | 4-7 |
| dimensions              | A-2 |
| DIN Track mounting hook | 2-5 |
| DR command              | 3-5 |
| DW command              | 3-4 |

#### Е

| EC command            | 3-6  |
|-----------------------|------|
| End Plates            | 2-10 |
| error history         | 3-4  |
| error status          | 3-4  |
| error status function | A-5  |
| event codes           |      |
| event log function    | A-4  |
| event logs            |      |
|                       |      |

## F

#### G

| C command 3-9 |
|---------------|
|---------------|

| general specifications            | A-2 |
|-----------------------------------|-----|
| Get latest measured value command | 3-4 |
| Get software version information  | 3-4 |
| GR command                        | 3-9 |
| GW command                        | 3-8 |
|                                   |     |

#### Н

| Hardware Failure                                       | 4-4 |
|--------------------------------------------------------|-----|
| Hold Setting for Error Status                          | 4-9 |
| how an error Is notified and what information to check | 4-2 |
| how to check for errors                                | 4-2 |

### I

| 3-4 |
|-----|
| 2-9 |
|     |
|     |
|     |

## L

| list of additional functions | 3-2  |
|------------------------------|------|
| list of commands             | .3-3 |

### Μ

| MA command   |  |
|--------------|--|
| MR command   |  |
| MS command   |  |
| MS indicator |  |
|              |  |

# Ν

| NF command          |     |
|---------------------|-----|
| non-volatile memory | 4-4 |

### Ρ

| parity check setting | 3-2       |
|----------------------|-----------|
| pin arrangement      | 2-8, 3-13 |
| pin name             | 2-8, 3-13 |

### R

| R/RW setting                          | 3-2      |
|---------------------------------------|----------|
| RD indicator                          | 2-6      |
| request input                         | 3-2      |
| resetting errors                      | 4-9      |
| rotary switches                       | 2-5, 2-7 |
| RS-232C Communication Unit            | 2-2      |
| RS-232C communications specifications | A-3      |
| RS-232C no-protocol                   | 3-3      |
|                                       |          |

#### S

|                                                                 | 0.0 |
|-----------------------------------------------------------------|-----|
| SD Indicator                                                    |     |
| specification label                                             |     |
| specifications                                                  | A-2 |
| SR command                                                      | 3-9 |
| SS indicator                                                    |     |
| status indicators                                               | 4-3 |
| supported advanced functions                                    | A-4 |
| SW command                                                      |     |
| status indicators<br>supported advanced functions<br>SW command |     |

\_

## Т

| Т          |       |  |     |
|------------|-------|--|-----|
| troublesho | oting |  | 4-1 |

# U

| U/IN PWR indicator       | 2-6, 4-4 |
|--------------------------|----------|
| Unit management function | A-5      |
| Unit Processing Error    | 4-4      |

### V

| VG command3-6 |
|---------------|
|---------------|

#### W

| wiring2-9 |
|-----------|
|-----------|

Index

#### **OMRON Corporation** Industrial Automation Company

#### Kyoto, JAPAN

#### Regional Headquarters

#### OMRON EUROPE B.V.

Wegalaan 67-69, 2132 JD Hoofddorp The Netherlands Tel: (31) 2356-81-300 Fax: (31) 2356-81-388

#### OMRON ASIA PACIFIC PTE. LTD.

438B Alexandra Road, #08-01/02 Alexandra Technopark, Singapore 119968 Tel: (65) 6835-3011 Fax: (65) 6835-3011 Contact : www.ia.omron.com

#### OMRON ELECTRONICS LLC

2895 Greenspoint Parkway, Suite 200 Hoffman Estates, IL 60169 U.S.A. Tel: (1) 847-843-7900 Fax: (1) 847-843-7787

#### **OMRON (CHINA) CO., LTD.** Room 2211, Bank of China Tower, 200 Yin Cheng Zhong Road,

200 Yin Cheng Zhong Road, PuDong New Area, Shanghai, 200120, China Tel: (86) 21-6023-0333 Fax: (86) 21-5037-2388 Authorized Distributor:

©OMRON Corporation 2025 All Rights Reserved. In the interest of product improvement, specifications are subject to change without notice.

Cat. No. Z499-E1-01 0625